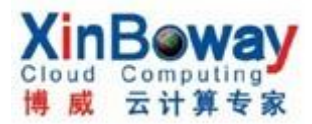

Veeam Backup & Replication 5 安装,配置及使用

一. 概念:

第三方备份和复制的 esx/esxi 数据软件,支持多种备份方法及模式。全面支持 ESX 和 ESXi 主机的备份,支持虚拟机裸机恢复(vmdk)和单个文件恢复(Q Windows 平台),针对目标备份数据的在线重复数据删除和压缩,同时支持 VMware Tools 暂停和利用微软 VSS 驱动的专用代理实现应用一致性备份.除了许多备份产品使 用的传统的全备份/增量备份方法以外,Veeam 还支持合成备份模式

### 备份(复制)方法:

**1. VMware vStorage APIs:** VMware Consolidated Backup 继任者,两者均可以 直接访问虚拟机存储而无需通过主机(LAN-free)。

有四种传输模式可以使用: SAN 模式、故障切换 SAN 模式、网络模式和虚拟设备模式

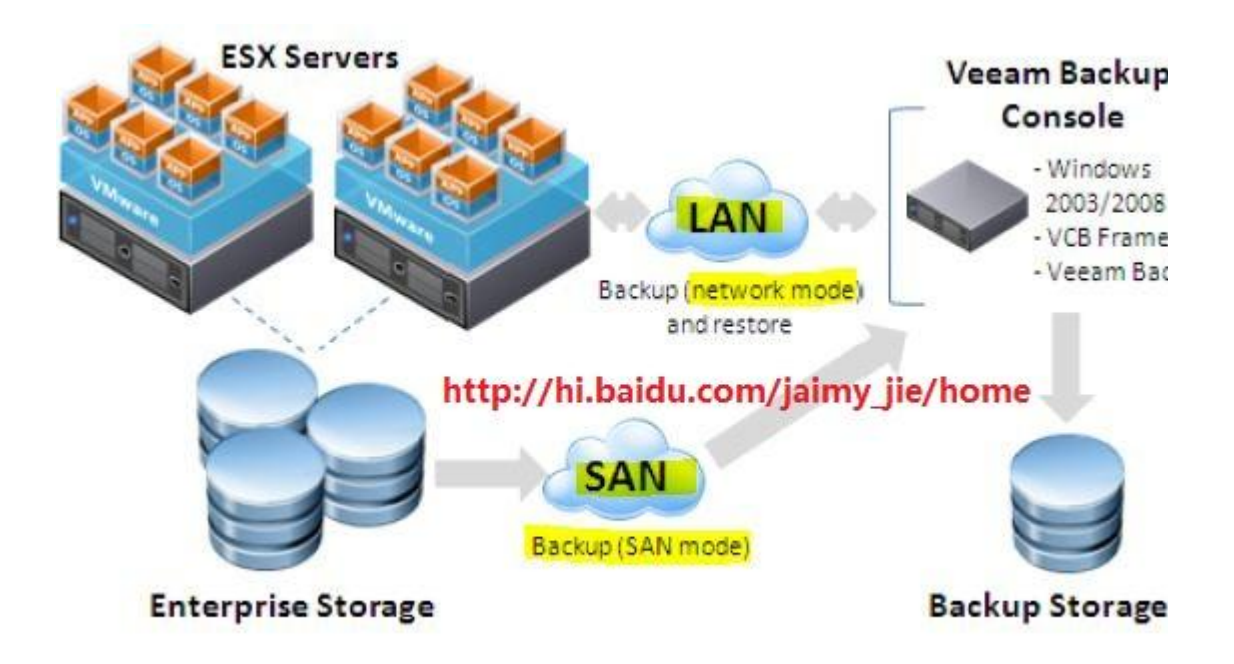

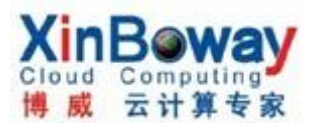

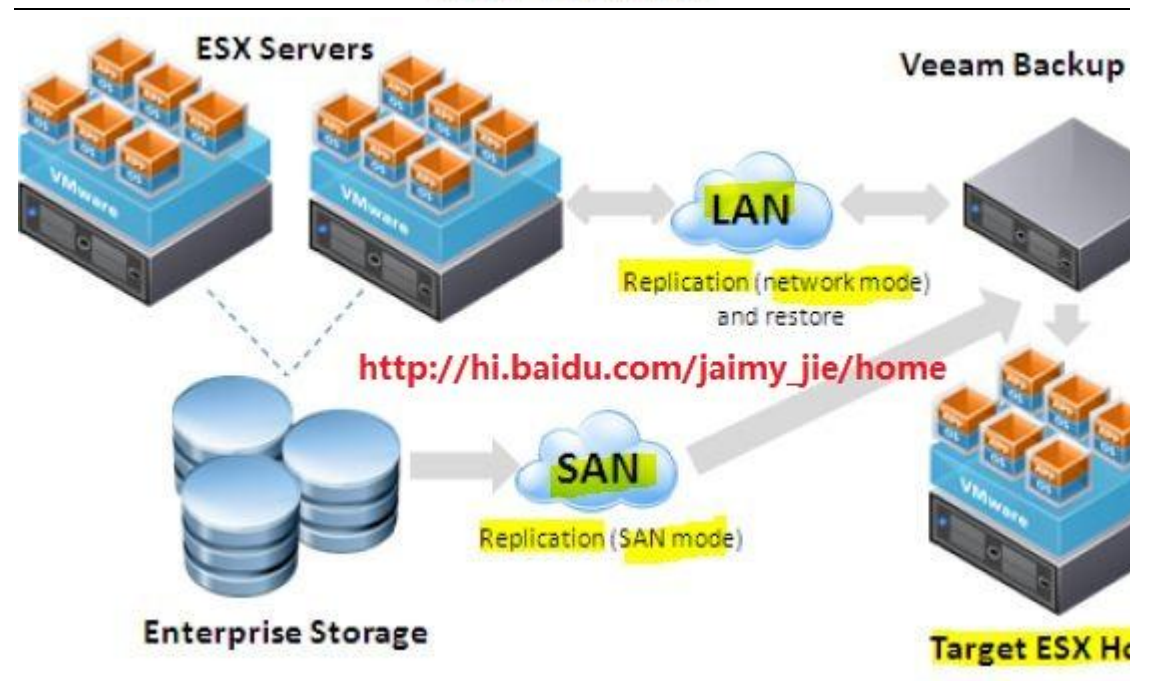

1). SAN 模式(SAN ONLY): 只支持运行在块存储设备上的虚拟机,若在物理服务器上运行此软件,必须通过光纤通道 HBA 卡或 iSCSI 启动器直接访问虚拟机数据存储,若在虚拟机上安装,则需安装的微软 iSCSI 启动器直接连接 iSCSI 数据存储。

2). 故障切换 SAN 模式(SAN with failover):增加了安全机制,当 SAN 模式不可用,会切换到网络模式完成备份。这是不可取的,因为运行在网络模式的时候,会消耗 ESX 主机更多的资源。

3). **网络模式 (Network)**: 效率最低模式, 通过主机访问虚拟机存储,使用 网络块设备协议 (NBD) 协议连接到虚拟机数据存储。这增加了额外的网络流量。 但对于本地存储,只能用此模式,因为软件无法直接访问虚拟机的磁盘。

4). 虚拟设备模式(Virtual Appliance):软件安装在一台专用的虚拟机,要备份的虚拟机磁盘被"热添加(hot-added)"到此虚拟机上,数据直接从存储栈中读取而不是通过网络。SAN模式与虚拟设备模式没有太大不同,因为它们都利用了存储栈来访问源数据

双核 CPU 的服务器上使用此软件,性能是非常差的。官方推荐至少四核到八核才能获得最佳的性能,因为它不仅把数据从源发送到目标。它还使用重复数据删除和压缩等先进的逻辑最小化复制和存储的数据总量。

2. VMware Consolidated Backup(VCB):

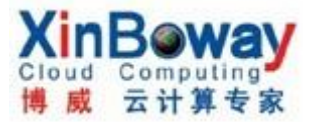

1). SAN

2). Network

3. 传统的网络备份(Network Backup):

Service Console Agetn OR Agent-less

二. 下载:

可以到官方网站下载最新的版本(有 32 位与 64 位两种版本)试用,需要注册一个 帐号,下载后网站会自动发一个 30 天试用版的 1ic 文件到你的注册邮箱。

http://www.veeam.com/vmware-esx-backup.html

最新版: 5.0.2.230

三. 安装:

Veeam Backup 服务器可安装于物理服务器或者虚拟机,这取决于自己的实际情况。若要安装多台 Veeam Backup & Replication 服务器,可以再安装一套 Enterprise Manager 应用程序,用于通过 Web 界面集中管理多个服务器。

平台需求:

操作系统: Windows XP SP3、win2003 SP2、Vista SP2, Win2008 SP2, Win2008 R2 SP1, Windows 7 SP1

软件: SQL 2005/2008(自带 SQL 2005 SP3 Express), NET Framework 2.0 SP1, PowerShell 2.0 or later

安装步骤图例:

注: 安装过程比较简单,跟普通的 microsft 软件一样,需要注意的地方就是数据库选择,若已经有数据库,可以选择已经存在的数据库,若没有也可以用自带的免费版 SQL 2005 Express。

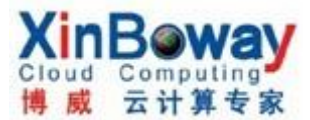

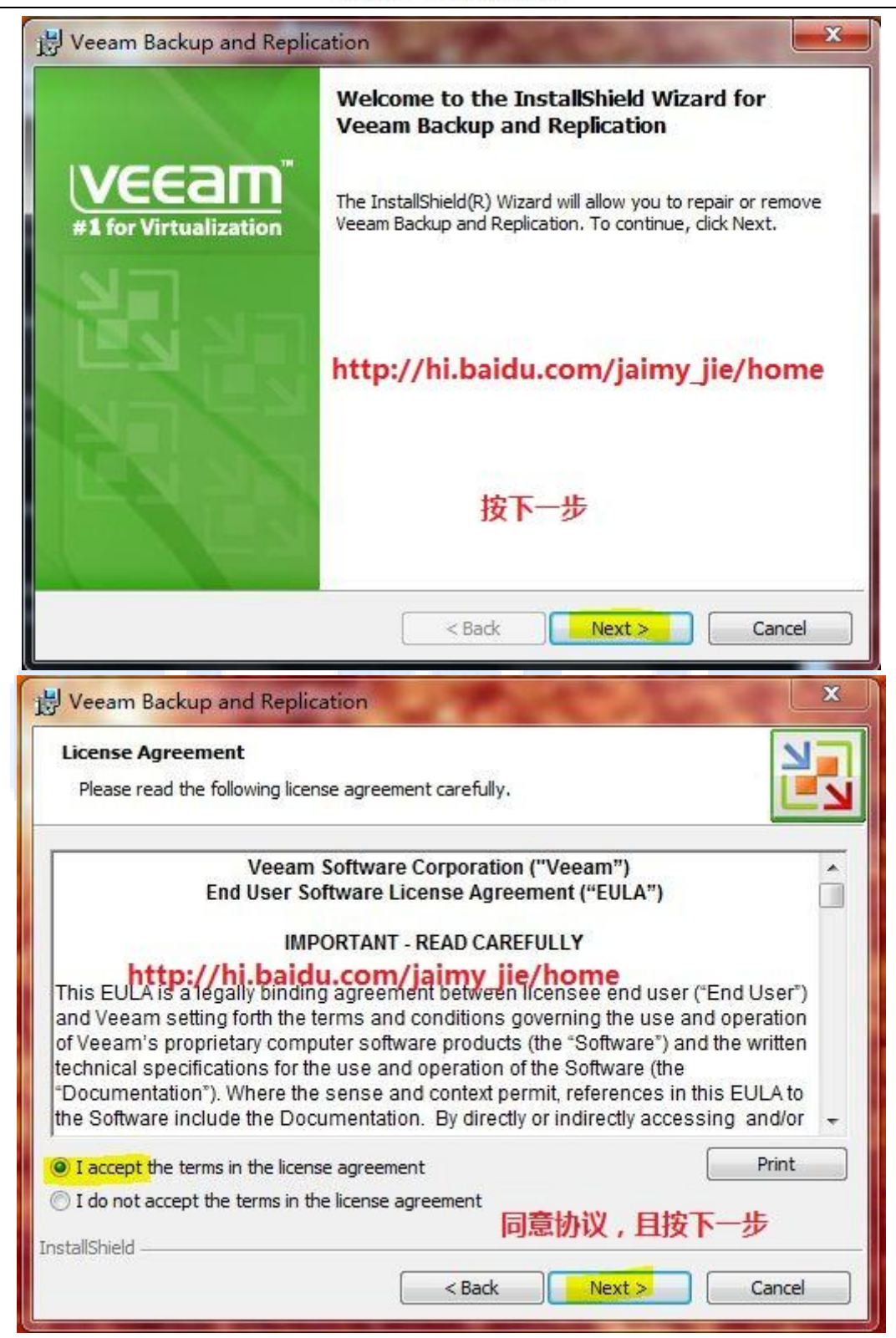

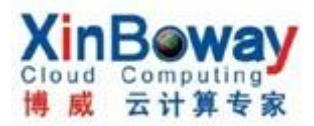

| B Veeam Backup and Replication                                  | ×                                                                                 |
|-----------------------------------------------------------------|-----------------------------------------------------------------------------------|
| Provide License                                                 |                                                                                   |
| Provide license file for Veeam Backup and Replication           |                                                                                   |
| License file for Veeam Backup and Replication:                  |                                                                                   |
| C:\Users\JAIMY\Desktop\veeam_backup_trial_32.lic                | Browse                                                                            |
| http://hi.baidu.com/jaimy_jie                                   | /home                                                                             |
| 选择license文件,并按下一步                                               |                                                                                   |
| InstallShield                                                   |                                                                                   |
| < Back                                                          | Next > Cancel                                                                     |
|                                                                 |                                                                                   |
| B Veeam Backup and Replication                                  | ×                                                                                 |
| Custom Setup<br>Select the program features you want installed. |                                                                                   |
| Click on an icon in the list below to change how a feature is   | installed.                                                                        |
| Veeam Backup and Replication<br>Veeam Backup Catalog            | Feature Description<br>Veeam Backup and Replication<br>PowerShell SDK components. |
| http://hi.baidu.com/jaimy_jie/h                                 | ome<br>This feature requires 740KB on<br>your hard drive.                         |
| Install to:                                                     |                                                                                   |
|                                                                 |                                                                                   |
| TestallShield 选择要安装的组件,再按下一                                     | Change                                                                            |

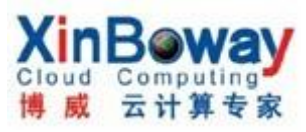

| Totalli Back                                                                               |                                                                                                    |                                                                                                    | _                                                   |
|--------------------------------------------------------------------------------------------|----------------------------------------------------------------------------------------------------|----------------------------------------------------------------------------------------------------|-----------------------------------------------------|
| SQL Server In                                                                              | stance                                                                                                    |                                                                                                    |                                                     |
| Choose SQL S                                                                               | Server instance to create the Veeam Backup                                                                                                    | database on.                                                                                        |                                                     |
|                                                                                            |                                                                                                    | 选择数据库,                                                                                              | 用默认自                                                |
| Install new                                                                                | instance of SQL Server (localhost\VEEAM)                                                                                                    | 带的 还是已                                                                                              | 经左在                                                 |
| 🔘 Use existin                                                                              | g instance of SQL Server                                                                                                    |                                                                                                    | STUTT                                               |
| SQL server                                                                                 | and instance:                                                                                                    | 的,                                                                                                  | <b>對女</b> ▶──莎                                      |
| JAIMY-PC                                                                                   | SQLEXPRESS                                                                                                    |                                                                                                    | Browse                                              |
| http:<br>Enter the i                                                                       | //hi.baidu.com/jaimy_jie/<br>nstance name in the HOSTNAME(INSTANCE                                                                                                    | home<br>format.                                                                                     |                                                     |
| The curren<br>authentica<br>instance, I                                                    | t <mark>user must be able to logon</mark> to the selected<br>tion, and have sufficient permission to creat<br>f this is not the case, restart the setup prog                                                                                                    | instance using Wine<br>te the database on f<br>gram using the appro                                 | dows integrated<br>the selected<br>opriate account. |
| Database;                                                                                  |                                                                                                    |                                                                                                    |                                                     |
| VeeamBac                                                                                   | kup                                                                                                    |                                                                                                    | Browse                                              |
| stallShield                                                                                | <i></i>                                                                                                    | 102.                                                                                                |                                                     |
|                                                                                            | < Back                                                                                                    | Next >                                                                                              | Cancel                                              |
| Veeam Back                                                                                 | < Back                                                                                                    | Next >                                                                                              | Cancel                                              |
| Veeam Back<br>Service Setti<br>Specify Veea                                                | <ul> <li>Kup and Replication</li> <li>mgs</li> <li>m Backup and Replication service settings.</li> </ul>                                                                                                    | ) Next >                                                                                            | Cancel                                              |
| Veeam Back<br>Service Setti<br>Specify Veea<br>User name:<br>Password:                     | < Back Sup and Replication Ings Im Backup and Replication service settings. Enter the user name in the DOMAIN\USEF account must have database owner rights Replication database on the VEEAM SQLS NTFS permissions on the catalog folder. 前入管理数据库的帐号及密码 JAIMY-PC\JAIMY                                                                                                    | Next >-                                                                                             | Cancel                                              |
| Veeam Back<br>Service Setti<br>Specify Veea<br>User name:<br>Password:<br>Port:<br>http:// | < Back Sup and Replication Ings Im Backup and Replication service settings. Enter the user name in the DOMAIN\USEF account must have database owner rights Replication database on the VEEAM SQLS NTFS permissions on the catalog folder. (如入管理数据库的帐号及密码 JAIMY-PC\JAIMY ~ [9392] 端口 Thi.baidu.com/jaimy_jie/he                                                                                                    | Next >-                                                                                             | Cancel                                              |
| Veeam Back<br>Service Setti<br>Specify Veea<br>Quer name:<br>Password:<br>Port:<br>http:// | < Back Support of the second second seco | Next ><br>Next ><br>NAME format. The state<br>is to the Veeam Back<br>erver instance, and<br>Browse | Cancel                                              |

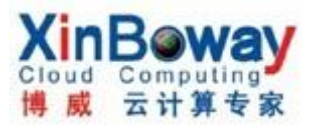

| y veean backup and kepication                                                                                                    |                                  |                              |                        |           |          |
|----------------------------------------------------------------------------------------------------|----------------------------------|------------------------------|------------------------|-----------|----------|
| File Locations<br>Specify root folders for guest file system of<br>NFS (non-persistent data). Using designat                                                                                                    | atalog (persis<br>ed volume is l | stent data),<br>highly recon | , and vPow<br>nmended. | ver       |          |
| Guest file system catalog                                                                                                    |                                  |                              |                        |           | -        |
| Catalog location:<br>C:\VBRCatalog\                                                                                                    |                                  |                              | (                      | Chan      | ge )     |
| Service port: 9393                                                                                                    |                                  |                              |                        |           |          |
| http://hi.baidu                                                                                                    | .com/ja                          | imy_jie                      | /home                  | e         |          |
| WPOWER NFS                                                                                                    |                                  |                              |                        |           | 74       |
| Root folder:<br>C:\ProgramData\Veeam\NES\                                                                                                    |                                  |                              | Î                      | Chan      | ne       |
| ert est en para freedrike of                                                                                                    |                                  |                              |                        |           |          |
| istanarineju                                                                                                    | < Back                           |                              |                        | -         |          |
|                                                                                                    | Dack                             | Nex                          | xt >                   | Ca        | ancel    |
|                                                                                                    | < Daux                           | Ne                           | xt >                   | Ca        | ancel    |
|                                                                                                    | < Date                           | Ne                           | xt >                   | Ca        | ancel    |
| J Veeam Backup and Replication                                                                                                    |                                  | Ne                           | xt>                    | Ca        | ancel    |
| J Veeam Backup and Replication                                                                                                    | ( Datk                           | Ne                           | xt>                    | Ca        | ancel    |
| Veeam Backup and Replication<br>Ready to Install<br>The wizard is ready to begin installation.                                                                                                    |                                  | Nex                          | xt>                    | Ca        |          |
| Veeam Backup and Replication<br><b>Ready to Install</b><br>The wizard is ready to begin installation.<br>Click Install to begin the installation.                                                               |                                  |                              | xt>                    | Ca        |          |
| Veeam Backup and Replication<br>Ready to Install<br>The wizard is ready to begin installation.<br>Click Install to begin the installation.<br>If you want to review or change any of y<br>exit the wizard.      | our installation                 | n settings, o                | kt >                   | Click Can | incel to |
| Veeam Backup and Replication Ready to Install The wizard is ready to begin installation. Click Install to begin the installation. If you want to review or change any of y exit the wizard. http://hi.baid      | our installation                 | n settings, o                | click Back.            | Click Can | incel to |
| Veeam Backup and Replication Ready to Install The wizard is ready to begin installation. Click Install to begin the installation. If you want to review or change any of y exit the wizard. http://hi.baid      | our installation                 | n settings, o                | dick Back.             | Click Can | ancel    |
| Veeam Backup and Replication  Ready to Install  The wizard is ready to begin installation.  Click Install to begin the installation.  If you want to review or change any of y exit the wizard.  http://hi.baid | our installation                 | n settings, o                | click Back.            | Click Can | incel to |

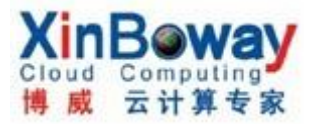

| Installing Veeam | Backup and Replication                                                                                                    |
|------------------|----------------------------------------------------------------------------------------------------|
| the program lead |                                                                                                    |
| Please v         | wait while the InstallShield Wizard installs Veeam Backup and                                                                                                    |
|                  |                                                                                                    |
| Status:          | na new instance of SOL Server (//FEAM)                                                                                                    |
|                  | g new instance of SQL Server (VLEAM)                                                                                                    |
|                  |                                                                                                    |
|                  |                                                                                                    |
| ntt              | p://hi.baidu.com/jaimy_jie/home                                                                                                    |
|                  |                                                                                                    |
|                  |                                                                                                    |
| InstallShield    |                                                                                                    |
|                  |                                                                                                    |
|                  | < Back Next >                                                                                                    |
| Name Parlana     | < Back Next >                                                                                                    |
| 릜 Veeam Backup a | and Replication                                                                                                    |
| 릜 Veeam Backup a | and Replication                                                                                                    |
| 릜 Veeam Backup a | and Replication                                                                                                    |
| Ueeam Backup a   | and Replication          InstallShield Wizard Completed         The InstallShield Wizard has successfully installed Veeam                                                                                                    |
| Veeam Backup a   | < Back                                                                                                    |
| Veeam Backup a   | and Replication         InstallShield Wizard Completed         The InstallShield Wizard has successfully installed Veeam Backup and Replication. Click Finish to exit the wizard.                                                                |
| Veeam Backup a   | and Replication         InstallShield Wizard Completed         The InstallShield Wizard has successfully installed Veeam Backup and Replication. Click Finish to exit the wizard.         •http://hi.baidu.com/jaimy_jie/hom                     |
| Veeam Backup a   | and Replication         InstallShield Wizard Completed         The InstallShield Wizard has successfully installed Veeam Backup and Replication. Click Finish to exit the wizard.         •http://hi.baidu.com/jaimy_jie/hom                     |
| Veeam Backup a   | and Replication         InstallShield Wizard Completed         The InstallShield Wizard has successfully installed Veeam Backup and Replication. Click Finish to exit the wizard.         •http://hi.baidu.com/jaimy_jie/hom                     |
| Veeam Backup a   | and Replication         InstallShield Wizard Completed         The InstallShield Wizard has successfully installed Veeam Backup and Replication. Click Finish to exit the wizard.         •http://hi.baidu.com/jaimy_jie/hom                     |
| Veeam Backup a   | InstallShield Wizard Completed         The InstallShield Wizard has successfully installed Veeam Backup and Replication. Click Finish to exit the wizard.            •http://hi.baidu.com/jaimy_jie/hom          按Finish完成安装                     |
| Veeam Backup a   | InstallShield Wizard Completed         InstallShield Wizard has successfully installed Veeam Backup and Replication. Click Finish to exit the wizard.         Inttp://hi.baidu.com/jaimy_jie/hom         按Finish完成安装                             |
| Veeam Backup a   | And Replication         InstallShield Wizard Completed         The InstallShield Wizard has successfully installed Veeam Backup and Replication. Click Finish to exit the wizard.         .http://hi.baidu.com/jaimy_jie/hom         按Finish完成安装 |

- 四. 配置:
- 1. 加入 vCenter server 或 ESX(i)主机:

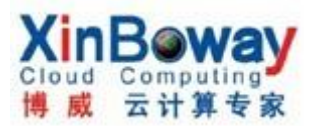

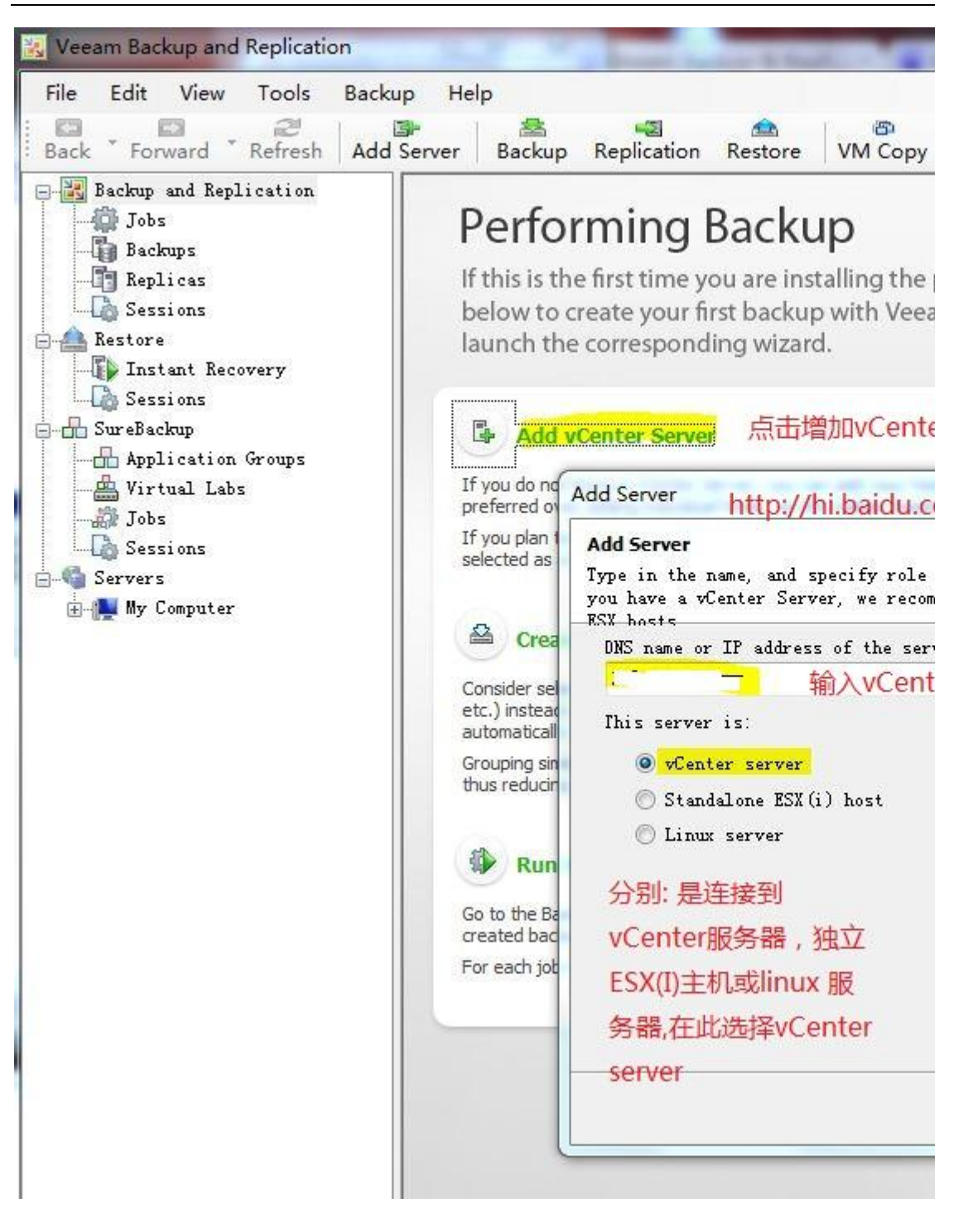

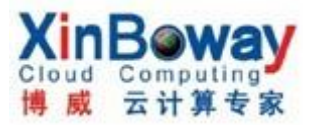

| dd Server                                              |                                                                 | our handle stationed as the                                                              | NA COMPANY AND AND                                                      | X           |
|--------------------------------------------------------|-----------------------------------------------------------------|------------------------------------------------------------------------------------------|-------------------------------------------------------------------------|-------------|
| <b>Connection Se</b><br>Provide serve<br>connection se | <b>ettings</b><br>r administrator'<br>ttings including          | s credentials. If re<br>web-service port nu                                              | quired, specify addi<br>nber.                                           | tional 🔡    |
| R                                                      | Type in an admir<br>Use the DOMAIN\l                            | histrator's credentia<br>ISERNAME format.                                                | ls for 172.16.7.2.                                                      |             |
| Username:                                              | 1                                                               | 输入登录vCe                                                                                  | nter 服务                                                                 | Browse      |
| Password:                                              |                                                                 | 器的帐号及密                                                                                   | 码                                                                       |             |
| Port:<br>()<br>http                                    | 443<br>Default VMware w<br>If connection cs<br>customization ir | reb service connectio<br>nnot be established,<br>1 the vCenter/ESX(i)<br>com/jaimy_jie/1 | n port is 443.<br>check for possible<br>server settings.<br><b>10ME</b> | port number |
|                                                        |                                                                 | (                                                                                        | < Back Next                                                             | Cancel      |
|                                                        |                                                                 |                                                                                          |                                                                         |             |
| Comp                                                   | uting                                                           | Expert                                                                                   | E it f                                                                  | 日長院         |

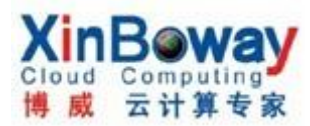

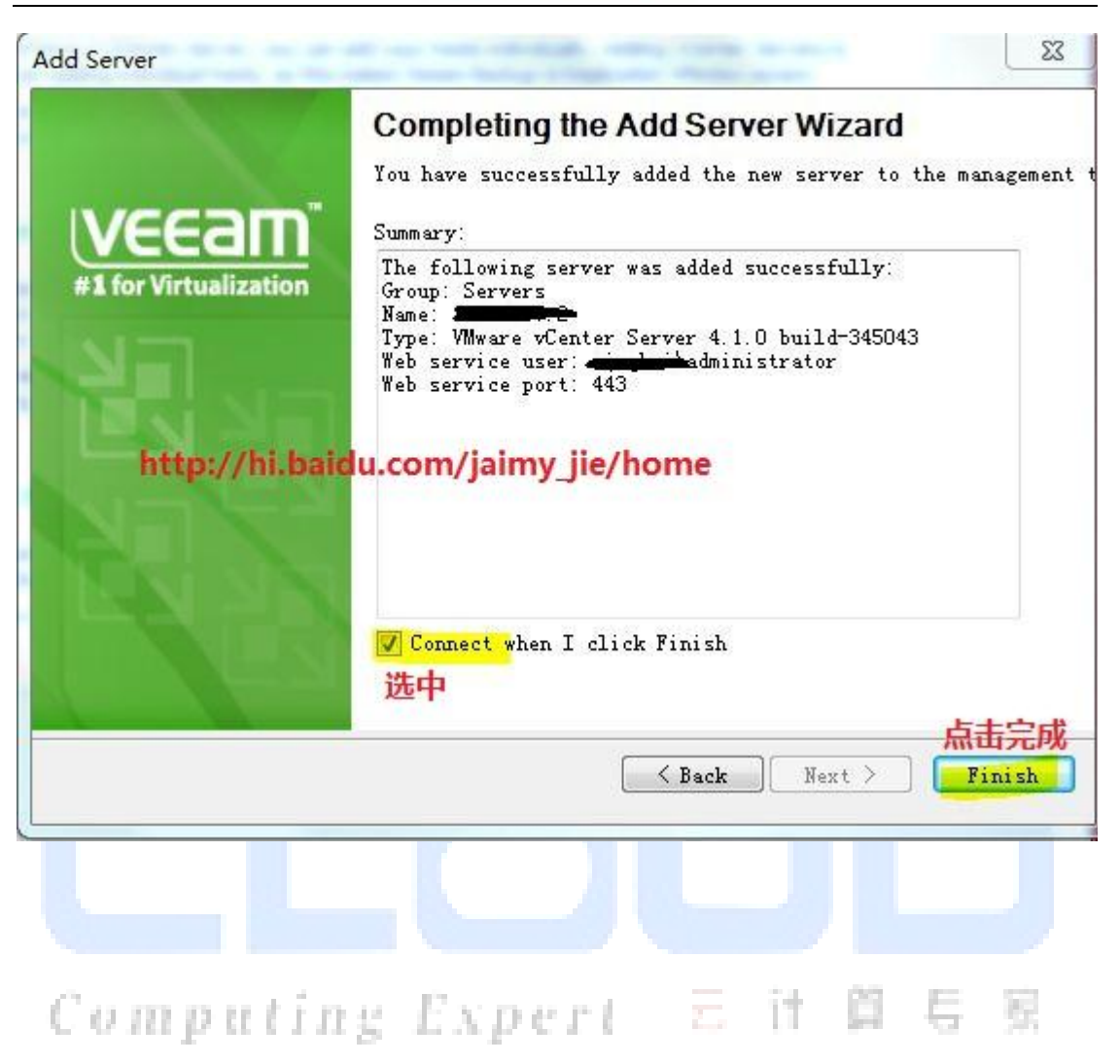

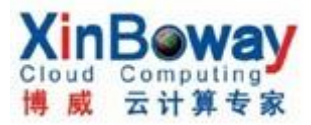

| File | Edit                                                                                                    | View      | Tools                                        | Backup       | Help      |             |         | an an an an an an an an an an an an an a |
|------|----------------------------------------------------------------------------------------------------|-----------|----------------------------------------------|--------------|-----------|-------------|---------|------------------------------------------|
| Back | For                                                                                                    | ward 🔭    | Refresh                                      | Add Serve    | er Backup | Replication | Restore | VM Copy                                  |
|      | Backup                                                                                                    | and Repl  | lication                                     |              |           | Name        |         |                                          |
|      | Backup<br>Jobs<br>Back<br>Repl<br>Sess<br>Restore<br>Inst<br>SureBac<br>SureBac<br>Appl<br>Virt<br>Jobs<br>Servers | and Repi  | overy<br>Groups<br>s<br>stores<br>sex4i-stor | e=a]<br>e=b] | 2         | Name<br>dc1 |         |                                          |
|      | 1                                                                                                    |           | esx4i-stor                                   | e-c]         |           |             |         |                                          |
|      | 8                                                                                                    | m. (9) 13 | systemj                                      |              |           |             |         |                                          |

2. 设置通知邮件地址:

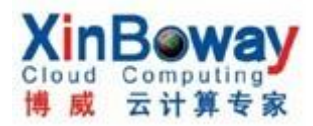

| and a second second sec | ication                                             |                                                                            |
|----------------------------------------------------------------------------------------------------|-----------------------------------------------------|----------------------------------------------------------------------------|
| File Edit View Too                                                                                                    | ols Backup Help                                     |                                                                            |
| Back Forward                                                                                                    | Application Item Restore                            | eplication Restore VM Cop                                                  |
| - 🔣 Backup and Repl 🥖                                                                                                    | DUTTV                                               | ame Descrip                                                                |
| Jobs 🗳                                                                                                    |                                                     | My Computer                                                                |
| Replicas                                                                                                    | Users and Roles                                     | 172.16.7.2                                                                 |
| Sessions 📃                                                                                                    | Options                                             |                                                                            |
| Dptions                                                                                                    | ps                                                  | 23                                                                         |
| Enable e-mail notif:<br>Server settings<br>SMTP server:<br>smtp.163.com 由所件<br>E-mail settings<br>From:<br>test1@163.com 发行<br>To:<br>test2@162.com 发行                                                                                                    | ication<br>SMTP服务地址 Adanced<br>通知者的邮件地址<br>文通知的邮件地址 | Advanced email options<br>Credentials<br>Username: test1<br>Password: •••• |

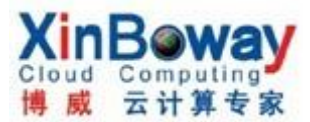

#### 3. 设置帐号&权限:

### 注: 帐号必须是事先有的帐号,可以是本地或网域的帐号。

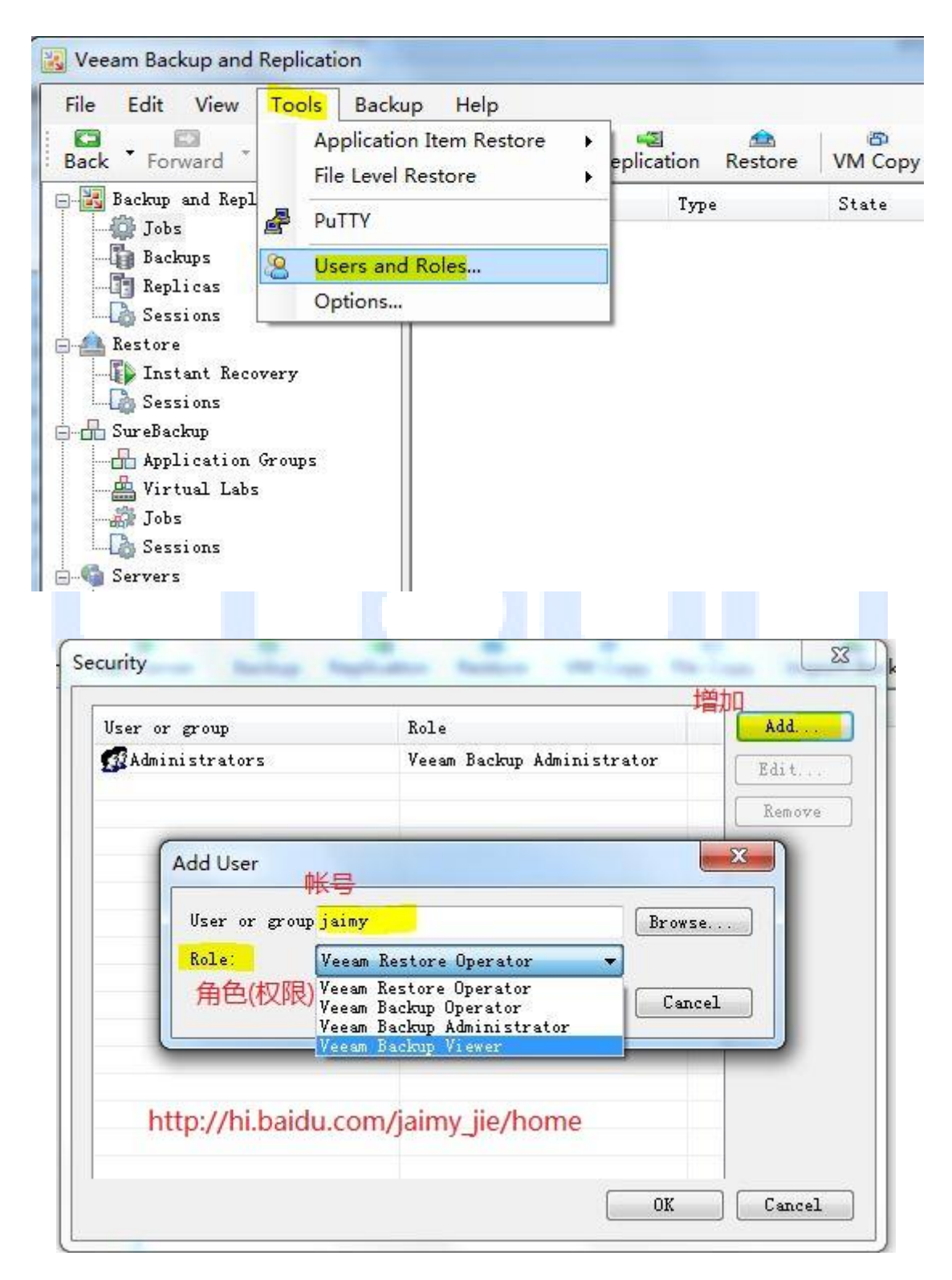

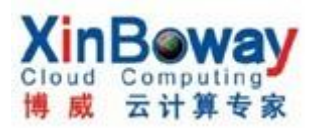

| - P. (5) 7 A     | Role                 |        | Add.  |
|------------------|----------------------|--------|-------|
| 🚮 Administrators | Veeam Backup Adminis | trator | Edit. |
| JAIMY-PC\JAIMY   | Veeam Backup Viewer  |        | Remo  |
|                  |                      |        |       |
|                  |                      |        | _     |
| 2<br>            |                      |        |       |
|                  |                      |        | _     |
|                  |                      |        |       |
|                  |                      |        |       |
|                  |                      |        |       |
|                  |                      |        |       |
|                  |                      |        |       |
| N.               |                      | OK     | Cane  |
|                  |                      |        |       |
|                  |                      |        |       |
|                  |                      |        |       |
| 如何备份与还原:         |                      |        |       |
| 如何备份与还原:         |                      |        |       |

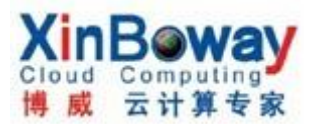

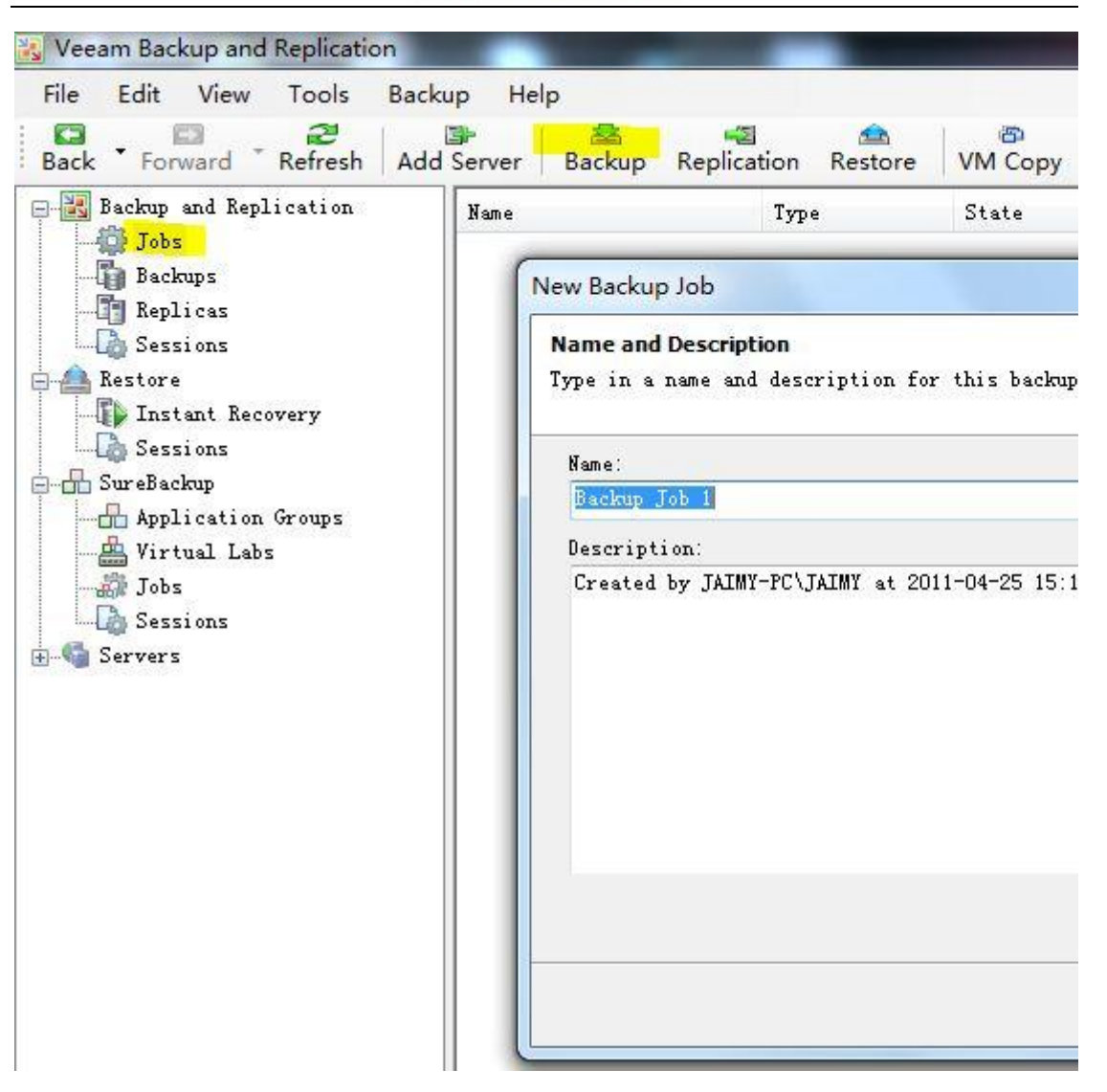

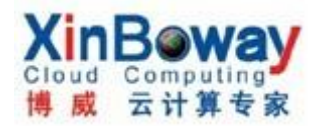

| New B                | ackup Job                                                                                                    |  |
|----------------------|----------------------------------------------------------------------------------------------------|--|
| Proc<br>Choo<br>back | essing Mode<br>The how VM virtual disk images should be retrieved from storage during<br>p.                                                                                                    |  |
| ۲                    | Direct SAN access<br>VM data is retrieved using vStorage API directly from SAN. This mode requires<br>that Veeam Backup server is connected directly into SAN fabric, otherwise VM                                                                                                    |  |
| 0                    | Virtual Appliance<br>VM data is retrieved from the shared storage through ESX I/O stack. This mode can<br>only be used if Veeam Backup is installed in a VM. Refer to product's<br>Network<br>VM data is retrieved using vStorage API through ESX host over LAN using the NED<br>(Network Block Device) protocol. |  |
|                      | Click Advanced to customize failover and encryption settings.     Advanced<br>选择VMware vStorage APIs 模式,根据自己环境而定。选SAN模式,默认是<br>带故障切换,在Advanced中设置。                                                                                                    |  |
|                      | K Back Next > Cancel                                                                                                    |  |
|                      |                                                                                                    |  |
| C                    | ) mputing Expert 元 it 篇 号 察                                                                                                    |  |

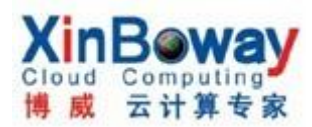

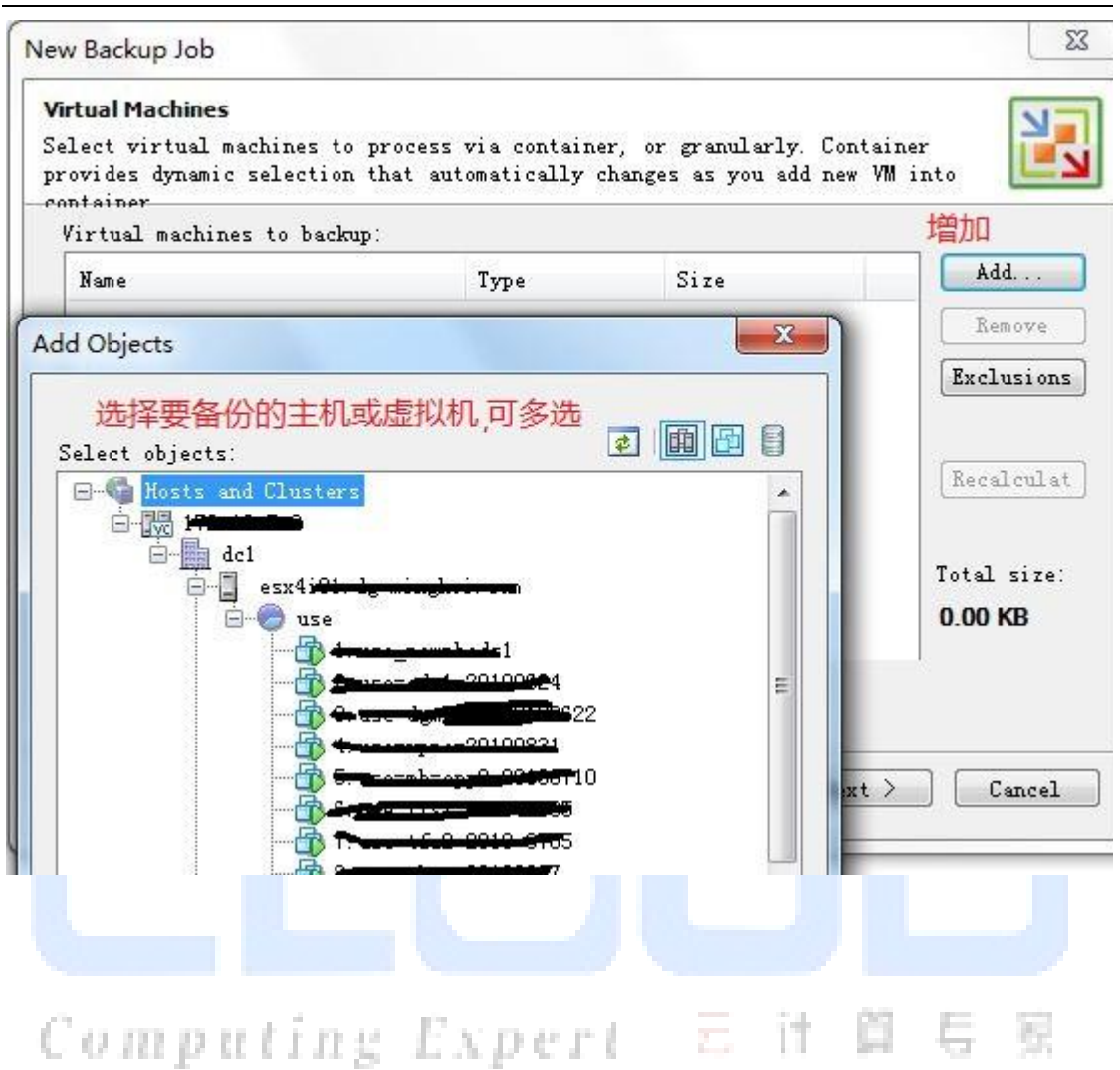

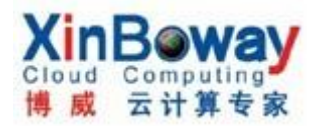

| vides dynamic<br>tainer<br>rtual machine | selection that automatica<br>s to backup: | ITA CUBUGE2 92 AOA 94                      | i new YM into                                       |
|------------------------------------------|-------------------------------------------|--------------------------------------------|-----------------------------------------------------|
| Name                                     | Туре                                      | Size                                       | Add.                                                |
| 1. annah adat                            | Virtual Machine                           | 39.34 GB                                   | Remo                                                |
| 1 thermosi                               | Virtual Machine                           | 4.05 GB                                    |                                                     |
|                                          | 若选了主机或vCenter<br>的所有虚拟机都加进系<br>排除一些不需要的虚抑 | r server,则会自动<br>E,但可以通过Exc<br>队机          | 加根其下<br>lusion Recalc<br>Total si<br><b>43.39 G</b> |
|                                          | 若选了主机或vCenter<br>的所有虚拟机都加进来<br>排除一些不需要的虚拟 | r server,则会自动<br>译,但可以通过Exc<br>以机          | 加其下<br>lusion Recalc<br>Total st<br><b>43.39 G</b>  |
|                                          | 若选了主机或vCenter<br>的所有虚拟机都加进来<br>排除一些不需要的虚抑 | r server,则会自动<br>程,但可以通过Exc<br>以机<br>(Back | 地共下<br>Jusion Recale<br>Total s:<br>43.39 G         |

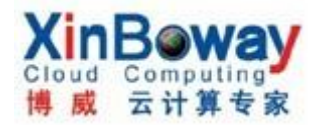

| ew Backup Job                                                                                 |                                             |                             |                           | Ξ             |
|-----------------------------------------------------------------------------------------------|---------------------------------------------|-----------------------------|---------------------------|---------------|
| <b>Backup Destination</b><br>Specify where to store the bac<br>job settings. You can only cho | ckup files produced<br>oose backup destinat | by this job,<br>ion between | and additi<br>computers a | onal<br>idded |
| Destination: 选择目标                                                                             | 示路径                                         |                             |                           |               |
| This computer or shared fol                                                                   | der 🔹 Ha                                    | )st                         |                           |               |
| Path to folder.                                                                               |                                             |                             |                           |               |
| D:\FILE                                                                                       |                                             |                             | Browse                    | Check Space   |
| Deleted vms retention period<br>删除VMs保留期                                                      | 限                                           | 14 💌 di                     | ays                       |               |
|                                                                                               |                                             | Sack                        | Next >                    | Cancel        |
|                                                                                               |                                             |                             |                           |               |
| e                                                                                             | Record                                      |                             | 14 00                     | E 51          |

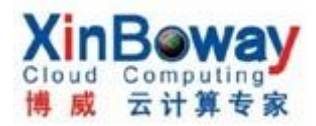

| ew Backup Job                                     |                                                                                                    |                 |
|---------------------------------------------------|----------------------------------------------------------------------------------------------------|-----------------|
| G <b>uest Processing</b><br>Choose additional pro | cessing options available for Microsoft Windows guests.                                                          | N               |
| Enable application                                | n-aware image processing                                                                                         |                 |
| Quiesces applicat<br>transactionally of           | ions inside processed VM using Microsoft VSS to ensure                                                           | d VSS           |
| Enable quest file                                 | system indexina                                                                                                  |                 |
| Indexes guest OS<br>guest files in ba             | files inside processed VM to enable browsing and searchinckup. Indexing is completely optional, and not required | ng for<br>to be |
| Guest OS credential                               | 5                                                                                                    |                 |
| Specify the account<br>included in this jo        | . with local administrator privileges on all VMs<br>b. Username must be supplied in the DOMAIN\USER              |                 |
| Username:                                         | Browse                                                                                                    |                 |
| Password:                                         |                                                                                                    |                 |
| Click Advanced to c                               | ustomize processing options for individual VMs. Adve                                                             | anced           |
|                                                   |                                                                                                    |                 |
|                                                   | N                                                                                                    |                 |
|                                                   | Sack Next >                                                                                                    | Cancel          |
|                                                   |                                                                                                    | _               |
| Computi                                           | ing Expert E it 🛱 5                                                                                              | - 53            |

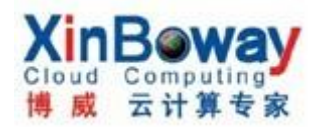

| l need to be controlled main and the job automaticall                                                                                  | anually.<br>y 定义                       | 备份印                   | 村间策略                            |         |      |          |
|----------------------------------------------------------------------------------------------------|----------------------------------------|-----------------------|---------------------------------|---------|------|----------|
| Daily at this time:                                                                                                    | 22:00                                  | ÷.                    | everyday                        |         | •    | Days     |
| Monthly at:                                                                                                    | 22:00                                  |                       | fourth 👻                        | 星期六     | -    | Months   |
| Periodically every:                                                                                                    | 1                                      | ÷ []                  | fours                           |         | *    | Schedule |
| <ul> <li>Continuously</li> <li>Automatic retry</li> <li>Retry failed VMs;</li> <li>Wait before each</li> </ul>                         | processing:<br>attempt for             | : 3<br>r: 1           | times times                     | es      |      |          |
| <ul> <li>Continuously</li> <li>Automatic retry</li> <li>Retry failed VMs</li> <li>Wait before each</li> <li>http://hi.baide</li> </ul> | processing:<br>attempt for<br>U.COM/ja | : 3<br>r: 1<br>iimy_j | € times<br>0 € minut<br>ie/home | es<br>k | eate | Cane     |

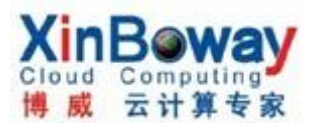

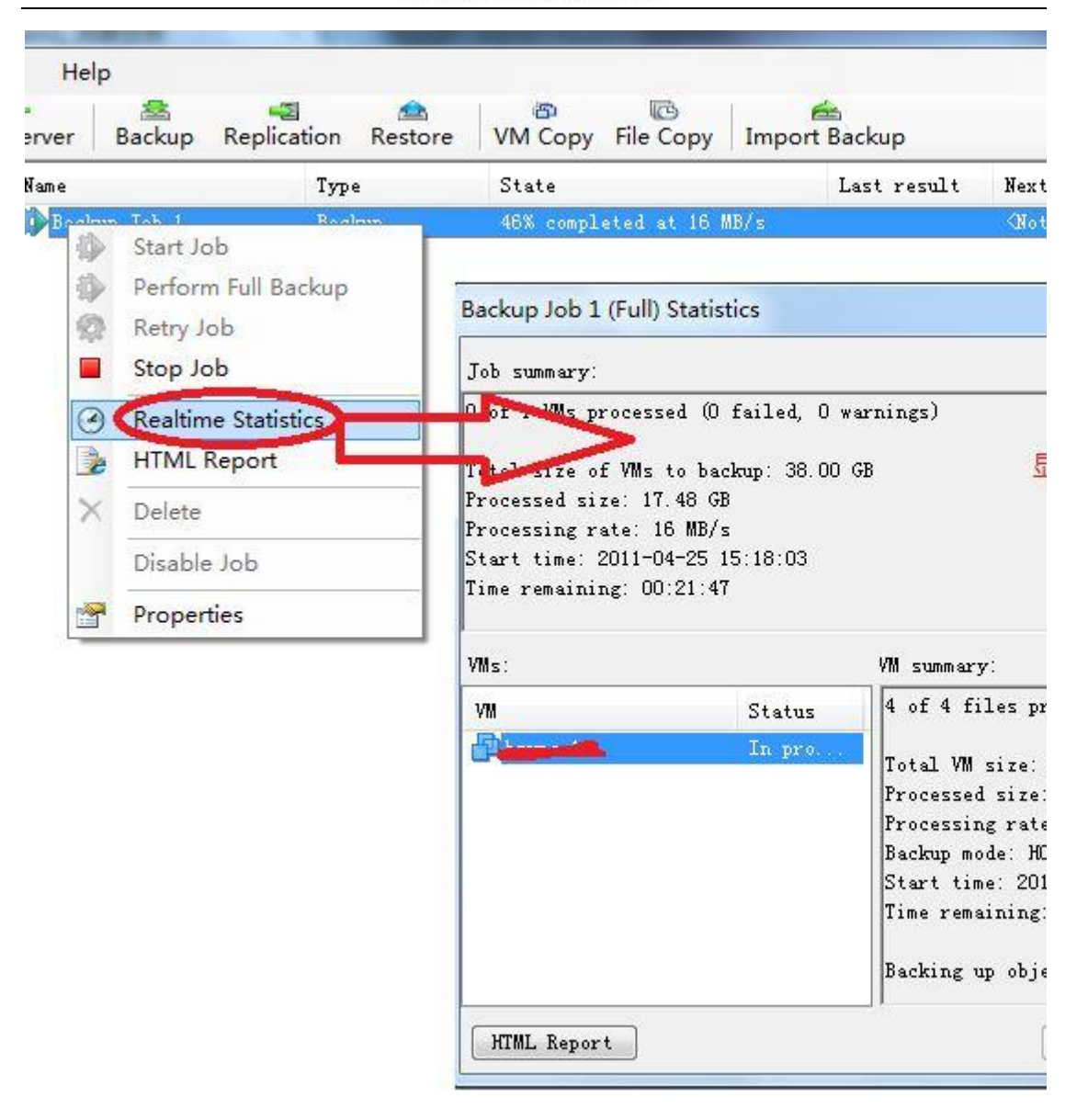

2. VM COPY 方法同备份:

3. FILE COPY 比较简单,就像 windows 资源管理器,把存储,本机及网络之间的文件夹及内存相互之间拷贝

4. 恢复 VMs:

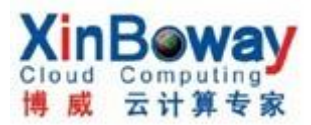

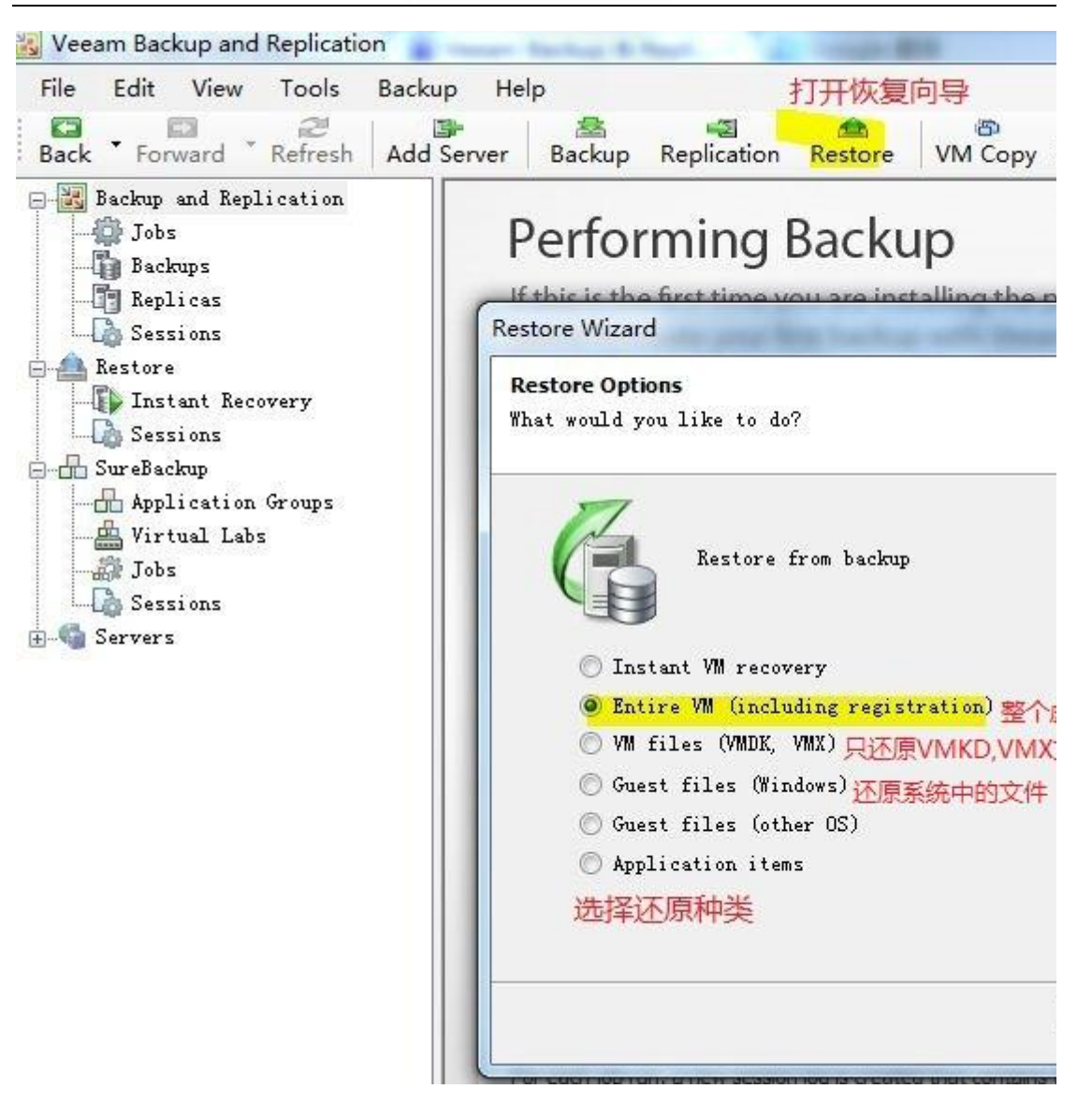

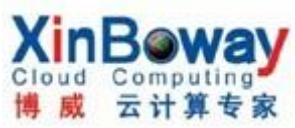

| listual Machine                                                                                                    |                                                                       |                               |                | -        |
|----------------------------------------------------------------------------------------------------|-----------------------------------------------------------------------|-------------------------------|----------------|----------|
| hoose the virtual machine                                                                                                    | you would like to resto                                               | re.                           |                | Ľ        |
| Virtual machine:                                                                                                    |                                                                       |                               |                |          |
| Job name                                                                                                    | Last backup time                                                      | VM count                      | Restore points |          |
| Backup Job 1                                                                                                    | 2011-04-25 18:                                                        | 1                             | 59 <b>4</b> 5  |          |
| test2                                                                                                    | 2011-04-25 10                                                         |                               | 1              |          |
| 选择备                                                                                                    | 份的虚拟机                                                                 |                               |                |          |
|                                                                                                    |                                                                       |                               |                |          |
|                                                                                                    |                                                                       |                               |                |          |
|                                                                                                    |                                                                       |                               |                |          |
|                                                                                                    |                                                                       |                               |                |          |
| [m                                                                                                    |                                                                       |                               |                |          |
|                                                                                                    |                                                                       |                               |                |          |
|                                                                                                    |                                                                       |                               |                |          |
|                                                                                                    | ſ                                                                     | ( Beck                        | Novt           | angel    |
|                                                                                                    | L                                                                     | / Dack                        | Next C         | ancer    |
|                                                                                                    |                                                                       |                               |                | -        |
|                                                                                                    |                                                                       |                               |                |          |
|                                                                                                    |                                                                       |                               |                |          |
| store Wizard                                                                                                    |                                                                       |                               |                | <u> </u> |
| store Wizard                                                                                                    |                                                                       |                               |                | <u>ع</u> |
| store Wizard<br><b>estore Point</b><br>elect the restore point yo                                                                                                   | ou would like to restore                                              | VM to.                        |                |          |
| store Wizard<br><b>estore Point</b><br>elect the restore point yo                                                                                                   | ou would like to restore                                              | VM to.                        |                |          |
| store Wizard<br>estore Point<br>elect the restore point yo<br>VM name: test2                                                                                        | ou would like to restore<br>Ori                                       | VM to.<br>ginal hosi <b>4</b> |                |          |
| store Wizard<br>estore Point<br>elect the restore point yo<br>VM name: test2<br>VM size: 40.00 MB                                                                   | ou would like to restore<br>Ori                                       | VM to.<br>ginal hosi <b>4</b> |                |          |
| store Wizard<br>estore Point<br>elect the restore point yo<br>VM name: test2<br>VM size: 40.00 MB<br>Available restore points:                                      | ou would like to restore<br>Ori                                       | VM to.<br>ginal hosia         |                |          |
| store Wizard<br>estore Point<br>elect the restore point yo<br>VM name: test2<br>VM size: 40.00 MB<br>Available restore points:<br>Date                              | ou would like to restore<br>Ori<br>Type                               | VM to.<br>ginal hosi <b>4</b> |                |          |
| store Wizard<br>estore Point<br>elect the restore point yo<br>VM name: test2<br>VM size: 40.00 MB<br>Available restore points:<br>Date<br>2011-04-25 星期— 18:07      | ou would like to restore<br>Ori<br>Type<br>:12 Full                   | VM to.<br>ginal hosia         |                |          |
| store Wizard<br>estore Point<br>elect the restore point yo<br>VM name: test2<br>VM size: 40.00 MB<br>Available restore points:<br>Date<br>2011-04-25 星期— 18:07      | ou would like to restore<br>Ori<br>Type<br>:12 Full                   | VM to.<br>ginal host <b>a</b> |                |          |
| store Wizard<br>estore Point<br>elect the restore point yo<br>VM name: test2<br>VM size: 40.00 MB<br>Available restore points:<br>Date<br>2011-04-25 星期- 18:07      | ou would like to restore<br>Ori<br>Type<br>12 Full                    | VM to.<br>ginal hosia         |                |          |
| store Wizard<br>estore Point<br>elect the restore point yo<br>VM name: test2<br>VM size: 40.00 MB<br>Available restore points:<br>Date<br>2011-04-25 星期— 18:07      | ou would like to restore<br>Ori<br>Type<br>12 Full<br>时释还原点           | VM to.<br>ginal hosia         |                |          |
| store Wizard<br>estore Point<br>elect the restore point yo<br>VM name: test2<br>VM size: 40.00 MB<br>Available restore points:<br>Date<br>2011-04-25 星期— 18:07      | ou would like to restore<br>Ori<br>Type<br>12 Full<br>时释还原点           | VM to.<br>ginal hosia         |                |          |
| store Wizard<br>estore Point<br>elect the restore point yo<br>VM name: test2<br>VM size: 40.00 MB<br>Available restore points:<br>Date<br>2011-04-25 星期- 18:07<br>逆 | ou would like to restore<br>Ori<br>Iype<br>12 Full<br>时释还原点           | VM to.<br>ginal hosia         |                |          |
| store Wizard<br>estore Point<br>elect the restore point yo<br>VM name: test2<br>VM size: 40.00 MB<br>Available restore points:<br>Date<br>2011-04-25 星期- 18:07      | ou would like to restore<br>Ori<br>Type<br>12 Full<br>时释还原点           | VM to.<br>ginal host          |                |          |
| store Wizard<br>estore Point<br>elect the restore point yo<br>VM name: test2<br>VM size: 40.00 MB<br>Available restore points:<br>Date<br>2011-04-25 星期— 18:07<br>说 | ou would like to restore<br>Ori<br>Iz<br>时译还原点                        | VM to:<br>ginal hosta         |                |          |
| store Wizard<br>estore Point<br>elect the restore point yo<br>VM name: test2<br>VM size: 40.00 MB<br>Available restore points:<br>Date<br>2011-04-25 星期- 18:07<br>逆 | ou would like to restore<br>Ori<br>Iype<br>12 Full<br>时译还原点           | VM to.<br>ginal hosta         |                |          |
| store Wizard<br>estore Point<br>elect the restore point yo<br>VM name: test2<br>VM size: 40.00 MB<br>Available restore points:<br>Date<br>2011-04-25 星期— 18:07<br>逆 | ou would like to restore<br>Ori<br>Type<br>12 Full<br>时祥还原点<br>toring | VM to.<br>ginal hosia         |                |          |

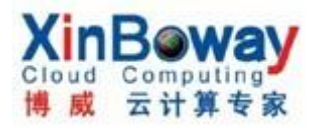

| estore Destination<br>ecify the host, datastore and re-<br>would be restored. You can only c | source pool where the virt | tual machine               |
|----------------------------------------------------------------------------------------------|----------------------------|----------------------------|
| Host: 选择日标主机                                                                                 |                            |                            |
|                                                                                              | ➡ Host                     | Refresh                    |
| Virtual machine name:                                                                        | Restore disks:             | 选择磁盘格式                     |
| test2 设置虚拟机名                                                                                 | As on original V           | M (recommended)            |
| Resource pool: use                                                                           | Datastore: system          | 选择存储器                      |
| E- Resources                                                                                 | Name                       | Free space                 |
| use 🖉                                                                                        | 🛛 🕣 🖓                      | 🛋 479.41 GB                |
| 选择资源池                                                                                        | 🛛 🕄 🖉                      | 435.00 GB                  |
|                                                                                              | 🚺 andianiste t             | 2 712.06 GB                |
|                                                                                              | U custon                   | 451.23 GB                  |
|                                                                                              | <u>Choose a sepa</u>       | arate datastore for each v |
|                                                                                              |                            |                            |
|                                                                                              |                            |                            |
|                                                                                              | < Back                     | Next > Cancel              |

**Restore Wizard** 

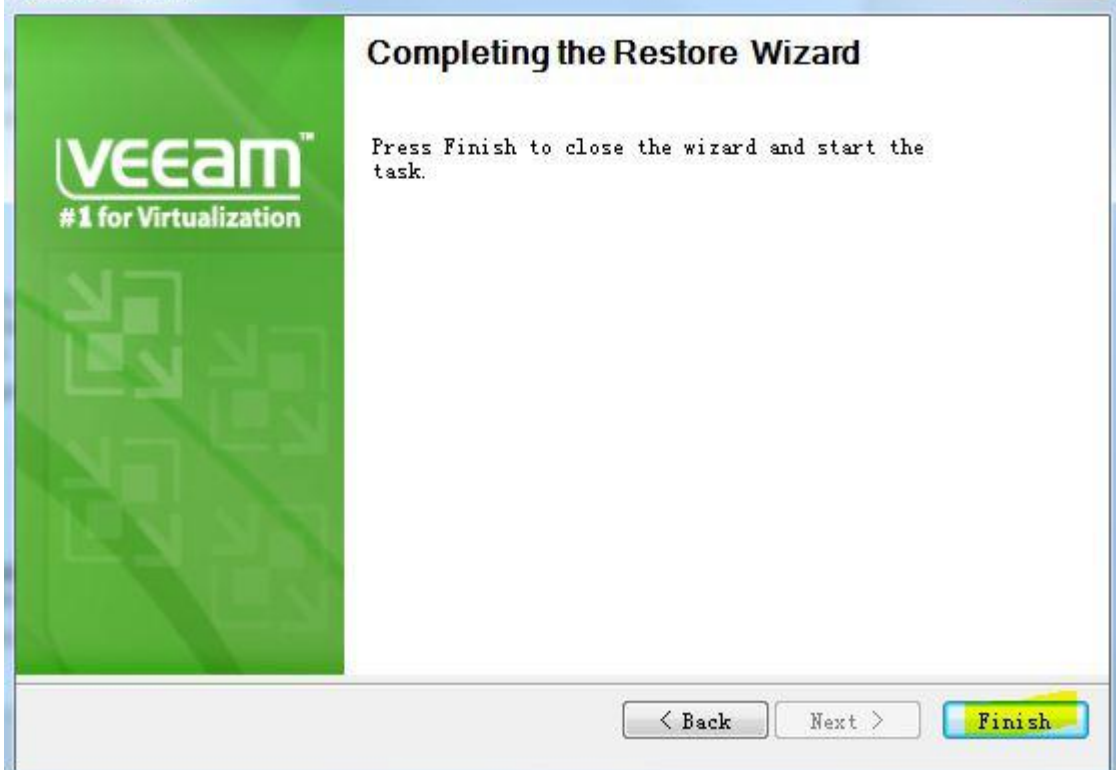

X

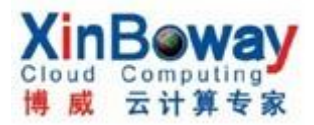

| /M name:     | test2                |            |            | Status:   | Success              |         |
|--------------|----------------------|------------|------------|-----------|----------------------|---------|
| lestore type | Full VM rea          | store      |            | Start tim | «2011-04-25 18:20:55 |         |
| Initiated by | JAIMY-PC             | JAIMY      |            | End time: | 2011-04-25 18:22:17  |         |
| Statistics   | Reason               | Parameters | Log        |           |                      |         |
| _            |                      |            | oon dood a |           | 40.00 MB / 4         | 0.00 MB |
| Time remai   | ning: 00:            | 00:00      |            |           |                      |         |
| Time remai   | ning: 00:            | 00:00      |            |           |                      | Close   |
| Time remain  | ning: 00:<br>削与 fai. | 00:00      |            |           |                      | Close   |

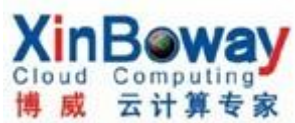

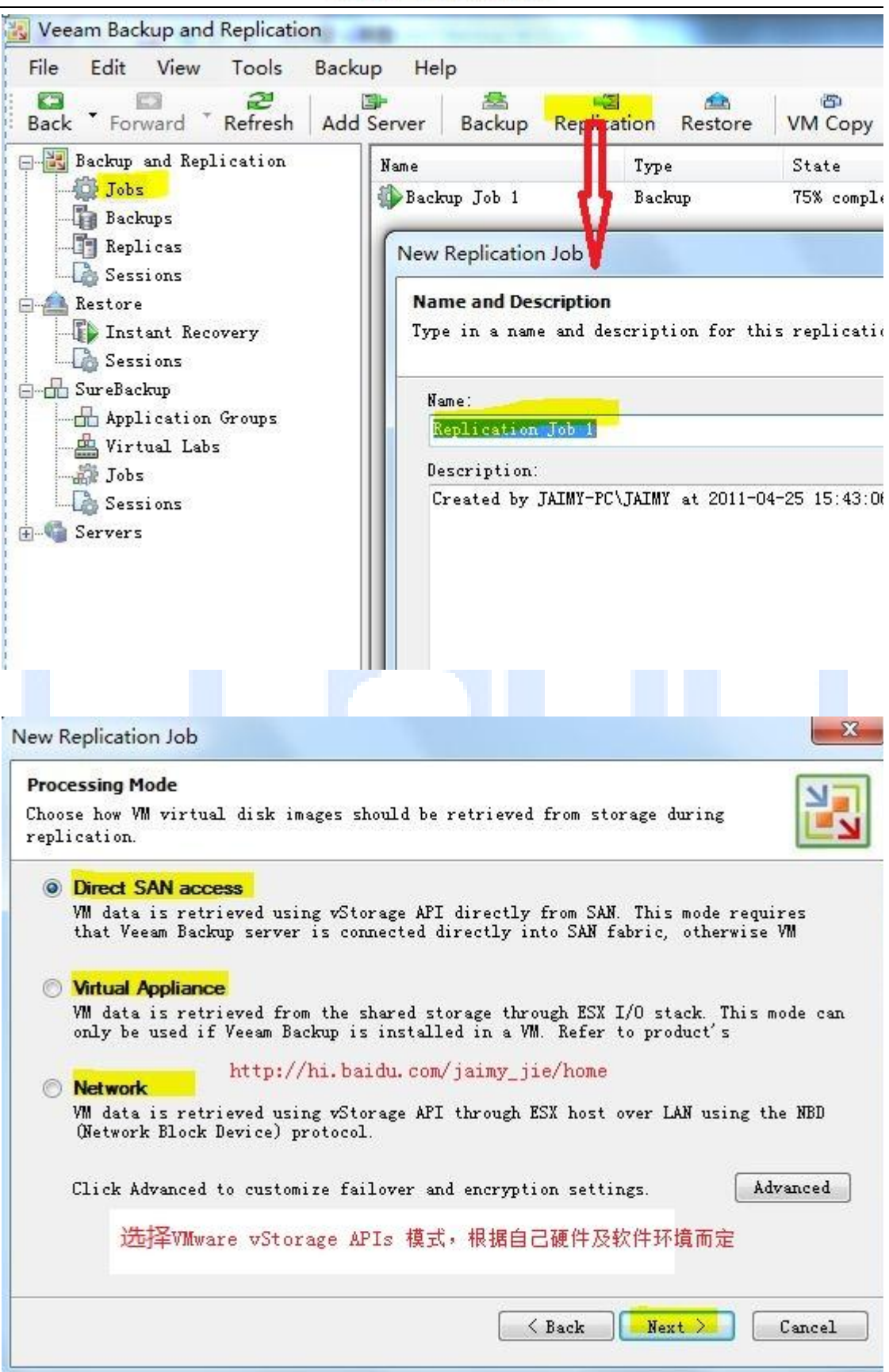

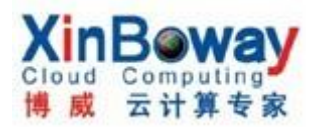

| /irtual machines to rep | licate:         |      |                     |
|-------------------------|-----------------|------|---------------------|
| Name                    | Туре            | Size | Add                 |
| d Objects               |                 | [X]  | Remove<br>Exclusion |
| Select objects:         | <b>r</b> 5      |      | Recalcula           |
|                         | - igninghai aan |      | Tatal size          |
|                         |                 |      | 0.00 KB             |
|                         | 1. 00100001     |      |                     |

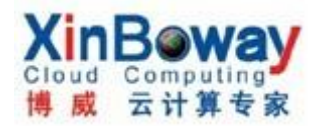

| irtual machines to replicat | e:          | CAN' O   |                       |
|-----------------------------|-------------|----------|-----------------------|
| Name                        | Туре        | Size     | Add                   |
|                             | Virtual Mac | 30.05 GB | Remov                 |
| Demonstrate in the second   | Virtual Mac | 8.60 GB  | Exclusi               |
|                             |             |          | Total si:             |
|                             |             |          | Total si:<br>38.65 GE |
|                             |             |          | Total siz             |

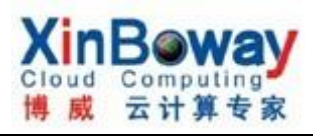

| lew Replication Job                                                   |                                                            | l                                                     | Σ   |
|-----------------------------------------------------------------------|------------------------------------------------------------|-------------------------------------------------------|-----|
| Replica Destination<br>Specify the ESX host<br>replicated.<br>console | and data store where the viz<br>You can only choose betwee | rtual machines should be<br>en ESX hosts added to the | J   |
| Replica destinatio<br>Host: estimatio                                 | n<br>II s og dingjastssom                                  | Choose Check Spa                                      | .ce |
| Datastore:                                                            | 选目标主机                                                      | 及存储                                                   |     |
| Initial replicatio                                                    | n                                                          | 22) X                                                 |     |
| Perform initi                                                         | al replication over this remo                              | vable storage:                                        |     |
|                                                                       |                                                            | Browse                                                |     |
| Replica settings                                                      | http://hi.baidu.com/                                       | /jaimy jie/home                                       |     |
| Replica name's s                                                      | uffix: replica                                             | Restore points to keep on disk:                       |     |
|                                                                       |                                                            | _                                                     |     |
| Kepiica di                                                            | SKS. s on original VM (recom                               |                                                       |     |
|                                                                       | Force thick                                                | Advanced.                                             |     |
|                                                                       | Force thin                                                 |                                                       |     |
|                                                                       | 选磁盘格式                                                      |                                                       |     |
|                                                                       |                                                            | K Back Next X Canc                                    | el  |
|                                                                       |                                                            |                                                       | J   |
| Comput                                                                | ing Expert                                                 | 三 it 🛱 長 羽                                            | ġ   |

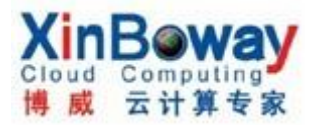

| ew Replication Job                             |                                                                                                    | <b>X</b>        |
|------------------------------------------------|----------------------------------------------------------------------------------------------------|-----------------|
| <b>Replica Consistenc</b><br>Choose additional | <b>y</b><br>processing options available for Microsoft Windows guests.                                                                                            |                 |
| Quiesces applic<br>transactional               | <b>ation-aware image processing</b><br>ications inside processed VM using Microsoft VSS to ensure<br>ly consistent backup, and configures them to perform require | ed VSS          |
| Enable guest                                   | file system indexing                                                                                                    |                 |
| Indexes guest<br>guest files i                 | OS files inside processed VM to enable browsing and searchi<br>n backup. Indexing is completely optional, and not required                                        | ng for<br>to be |
| Guest OS credent                               | tials                                                                                                    |                 |
| Specify the acc<br>included in thi             | ount with local administrator privileges on all VMs<br>s job. Username must be supplied in the DOMAIN\USER                                                        |                 |
| Username:                                      | Browse                                                                                                    |                 |
| Password:                                      |                                                                                                    |                 |
| Click Advanced                                 | to customize processing options for individual VMs. Adv                                                                                                    | anced           |
|                                                |                                                                                                    |                 |
|                                                | K Back Next >                                                                                                    | Cancel          |
|                                                |                                                                                                    |                 |
|                                                |                                                                                                    |                 |
| Сотри                                          | ting Expert E it 🛱 🗧                                                                                                    | 1 22            |

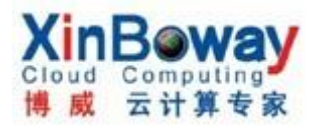

| lease specify job scheduling<br>bb will need to be | g options. If<br>run man | you do not set the schedule<br>ually. | , the 📔    |
|----------------------------------------------------|--------------------------|---------------------------------------|------------|
| 🔽 Run the job automaticall                         | y                        |                                       |            |
| Daily at this time:                                | 22:00                    | everyday                              | Days       |
| 🔘 Monthly at:                                      | 22:00                    | Fourth 👻 星期六                          | ♥ Months   |
| 🔘 Periodically every:                              | 1                        | Hours                                 | - Schedule |
|                                                    |                          | Land Land                             |            |
| Wait before each                                   | attempt for:             | 10 ຼ minutes                          |            |
| Wait before each                                   | attempt for:             | 10 iminutes                           | te Cancel  |

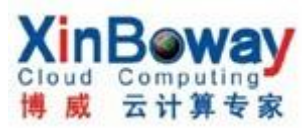

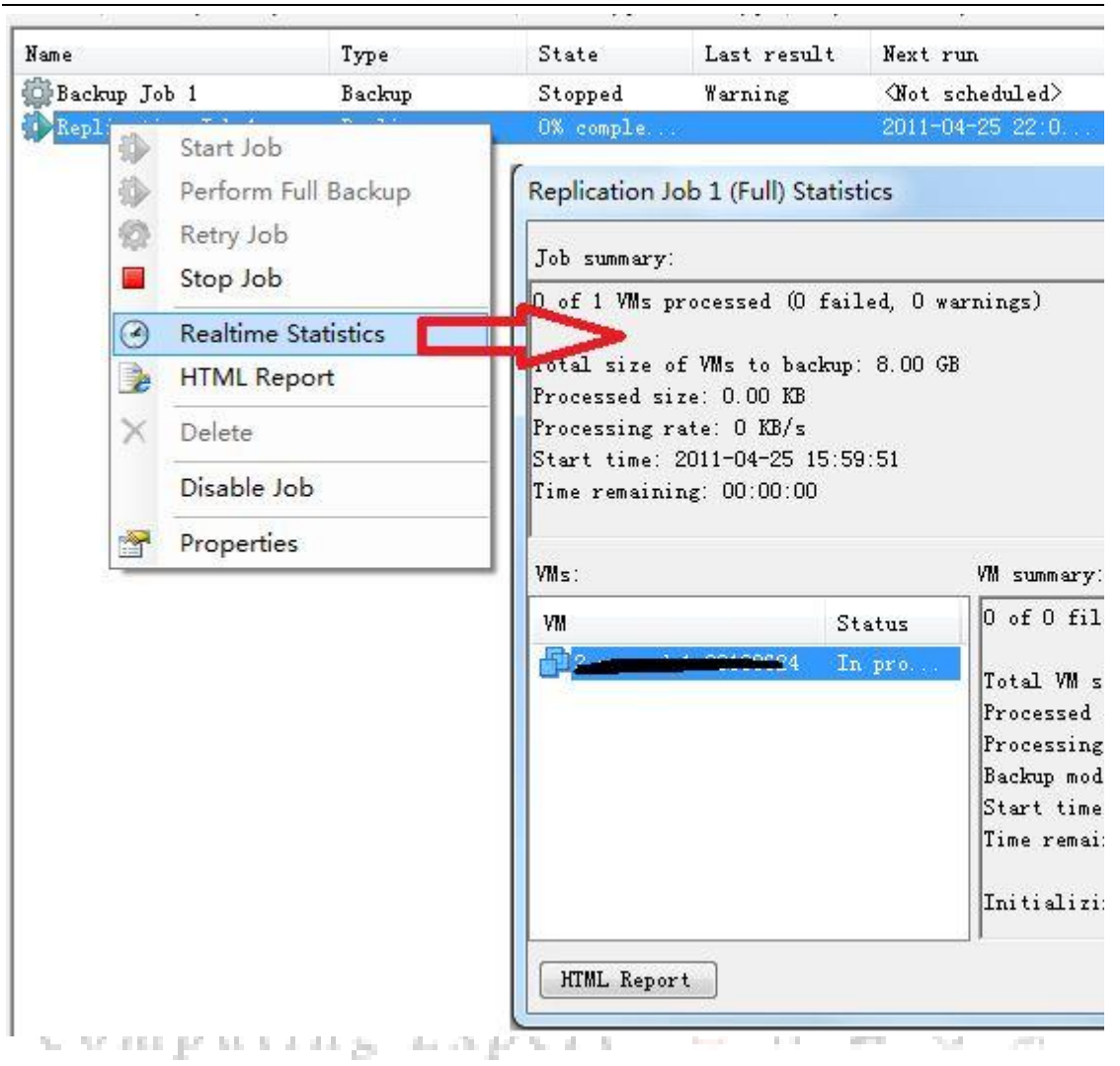

2. Failover(故障转移):

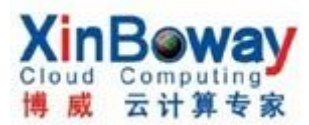

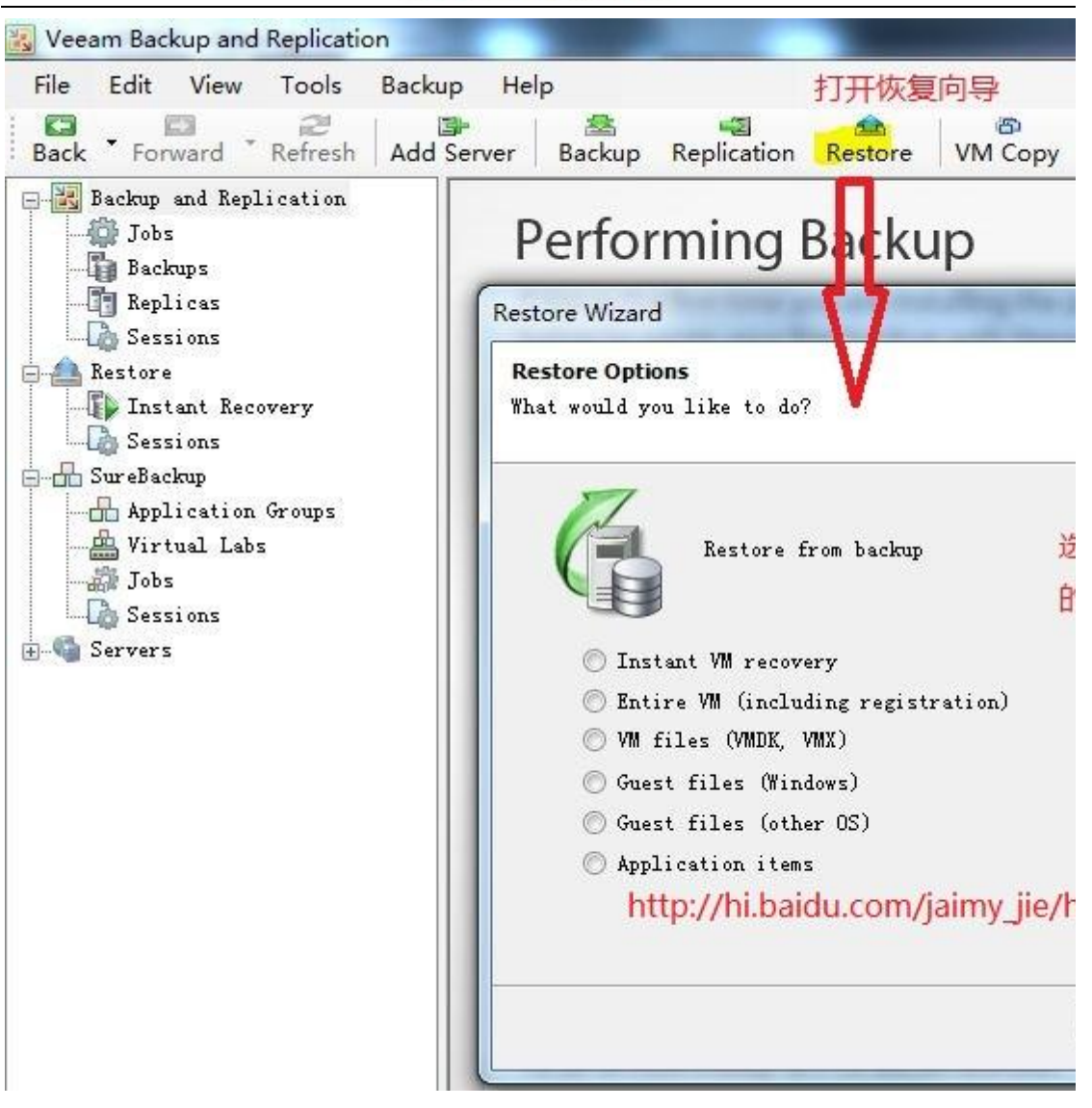

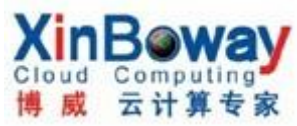

| <pre>like to restore backup time -04-25 17:01:29 -04-25 17:01:29</pre> | VM count Restor        |
|------------------------------------------------------------------------|------------------------|
| . backup time<br>-04-25 17:01:29<br>-04-25 17:01:29<br>                | VM count Restor        |
| . backup time<br>-04-25 17:01:29<br>-04-25 17:01:29<br>                | VM count Restor        |
| -04-25 17:01:29<br>-04-25 17:01:29<br>                                 | 1<br>2<br>k Next > ()  |
| -04-25 17:01:29                                                        | k Next > C             |
| Ⅲ                                                                      | k Next ) (             |
| III<br>Ke to restore VM to.<br>Original 1                              | k Next > (             |
| Ⅲ                                                                      | k Next > C             |
| III<br>Ke to restore VM to.<br>Original 1                              | k Next ) (             |
| ₩<br>Ke to restore VM to.<br>Original 1                                | k Next ) (             |
| Ke to restore VM to.                                                   | k Next ) (             |
| <u> </u>                                                               | k Next ) (             |
| Ke to restore VM to.<br>Original 1                                     | k Next ) (             |
| <u>KBac</u><br>ike to restore VM to.<br>Original 1                     | k Next > C             |
| ike to restore VM to.<br>Original 1                                    | nost 1772-12-7-2       |
| ike to restore VM to.<br>Original 1                                    | 1051 172-18-7-2        |
| ike to restore VM to.<br>Original 1                                    | nost 1772-12-7-2       |
| ike to restore VM to.<br>Original 1                                    | 1051 <b>172-18-7-2</b> |
| ike to restore VM to.<br>Original 1                                    | nost 172-12-7-2        |
| ike to restore vm to.<br>Original 1                                    | 1051 1772 1847 2       |
| Original 1                                                             | nost <b>172-19-7-2</b> |
| originari                                                              | 1051 112 112           |
|                                                                        |                        |
|                                                                        |                        |
| Туре                                                                   |                        |
| Full                                                                   |                        |
| Rollback                                                               |                        |
|                                                                        |                        |
|                                                                        |                        |
|                                                                        |                        |
|                                                                        |                        |
|                                                                        |                        |
|                                                                        |                        |
|                                                                        |                        |
|                                                                        |                        |
|                                                                        | Ĩ                      |

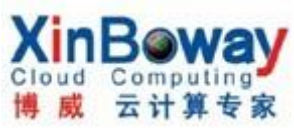

| A AND A A                                                                  |                                                                                               |        |
|----------------------------------------------------------------------------|-----------------------------------------------------------------------------------------------|--------|
| estore wizard                                                              | or you including the product, please follow the                                               | X      |
| Restore Reason<br>Type in the reason for per<br>will be logged in the rest | forming this restore operation. This information<br>ore sessions history for later reference. |        |
| Restore reason:                                                            |                                                                                               |        |
| 可选,写个为<br>复的理由                                                             | 为什么要恢                                                                                         |        |
|                                                                            | < Back Next >                                                                                 | Cancel |
|                                                                            |                                                                                               |        |
| Restore Wizard                                                             | to see not oblig the product, phase follow in                                                 | ×      |
| Restore Wizard                                                             | <b>Completing the Restore Wizard</b><br>Press Finish to close the wizard and start the task.  |        |
| Restore Wizard                                                             | Completing the Restore Wizard<br>Press Finish to close the wizard and start the<br>task.      |        |

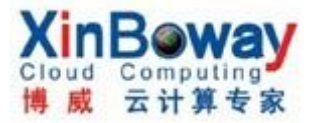

| name: <b>2000-2001-29</b><br>tore type Failover<br>tiated by JAIMY-PC\JAIMY | <del>198024</del><br>/   | Status: <b>Starting</b><br>Start time2011-04-25 17:41:58 |
|-----------------------------------------------------------------------------|--------------------------|----------------------------------------------------------|
| leason Parameters Log                                                       |                          |                                                          |
| Date/Time                                                                   | Message                  |                                                          |
| 2011-04-25 17:42:02<br>2011-04-25 17:42:02                                  | Starting f<br>Locking VM | failover to restore point <b>"General".</b><br>M files   |
| 最后弹                                                                         | 出一个100                   | )G窗口,会实时显示                                               |
| 在恢复                                                                         | (启用复制)                   | 的虚拟机转主虚拟机)                                               |
| 的进度                                                                         |                          |                                                          |

| 入门 摘要 资源分配<br>适行: 任务事件                                                                                   | 性能 任务与事件 警报 控制台 权                                                                                                    | 限、映                                     | 肘【存储                            |
|----------------------------------------------------------------------------------------------------|----------------------------------------------------------------------------------------------------|-----------------------------------------|---------------------------------|
| <b>插:</b> 任务事件                                                                                           |                                                                                                    |                                         |                                 |
|                                                                                                    |                                                                                                    |                                         |                                 |
| -9844 - 9072772237 - <del>58717782</del>                                                                 |                                                                                                    |                                         |                                 |
|                                                                                                    |                                                                                                    |                                         |                                 |
| 名称                                                                                                    | 目标                                                                                                    | 状系                                      | 态                               |
| 🔊 重新加载虚拟机                                                                                                | 🚯 Suse-adel 20100621 _replice                                                                                                    | 0                                       | 已完成                             |
|                                                                                                    |                                                                                                    |                                         |                                 |
| 🚰 重新配置虚拟机                                                                                                | D 2 use-ads1-20100624 _reptica                                                                                                    | ۲                                       | 已完成                             |
| <ul> <li>重新配置虚拟机</li> <li>重新加载虚拟机</li> </ul>                                                             | 2_use-ads1-20100621         _replica           2_use-ads1-20100624         _replica                                                                                                    | 0                                       | 已完成<br>已完成                      |
| <ul> <li>重新配置虚拟机</li> <li>重新加载虚拟机</li> <li>重命名虚拟机</li> </ul>                                             | 2 use-ads1-20100621 _replica           1         2 use-ads1-20100624 _replica           2         2 use-ads1-20100024 _replica           1         2 use-ads1-20100024 _replica                                                                                                    | 000                                     | 已完成<br>已完成<br>已完成               |
| <ul> <li>重新配置虚拟机</li> <li>重新加载虚拟机</li> <li>重命名虚拟机</li> <li>创建虚拟机快照</li> </ul>                            | 2_use-ads1-20100624         _replica           2_use-ads1-20100624         _replica           2_use-ads1-20100024         _replica           2_use-ads1-20100024         _replica           2_use-ads1-20100024         _replica                                                                                                    | 000000000000000000000000000000000000000 | 已完成<br>已完成<br>已完成<br>已完成        |
| <ul> <li>▲ 重新配置虚拟机</li> <li>④ 重新加载虚拟机</li> <li>④ 重命名虚拟机</li> <li>④ 创建虚拟机快照</li> <li>● 重新配置虚拟机</li> </ul> | 2 use-ads1-20100621         _replica           2 use-ads1-20100624         _replica           2 use-ads1-20100024         _replica           2 use-ads1-20100024         _replica           2 use-ads1-20100024         _replica           2 use-ads1-20100024         _replica           3 ause-ads1-20100024         _replica           3 ause-ads1-20100524         _replica | 000000000000000000000000000000000000000 | 已完成<br>已完成<br>已完成<br>已完成<br>已完成 |

3. Undo failover(取消故障转移):

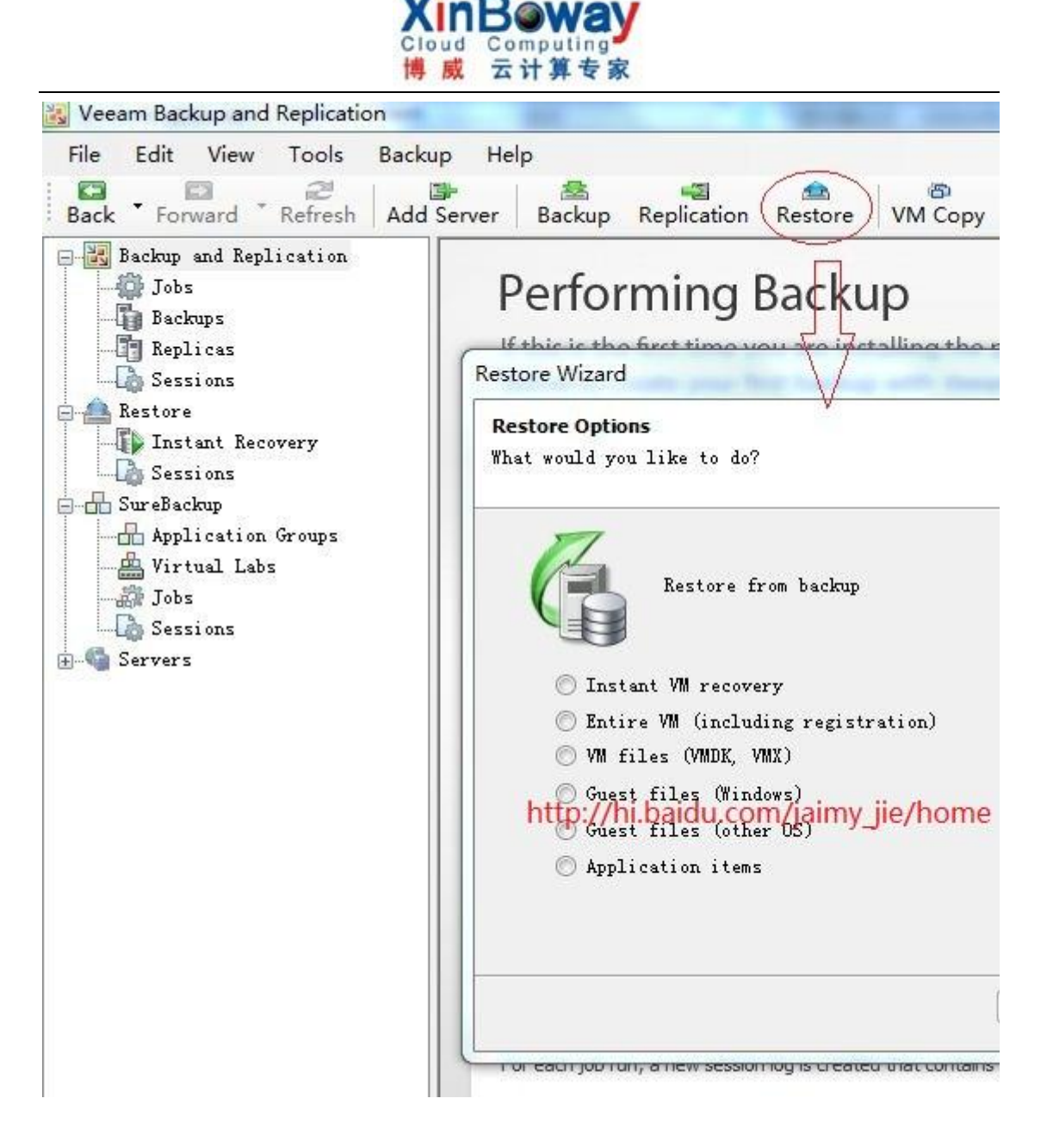

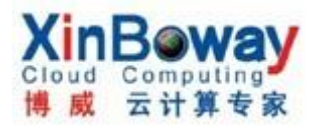

| <b>cual Machine</b><br>pose the virtual machine you w | ould like to restore. |          |               |
|-------------------------------------------------------|-----------------------|----------|---------------|
| ïrtual machine:                                       |                       |          |               |
| Job name                                              | Last backup time      | VM count | Restore point |
| 🖃 🕼 Replication Job 1                                 | 2011-04-25 17:        | 1        |               |
|                                                       | 2011-04-25 17         |          | 2             |
| ۲ [                                                   | Ш                     |          |               |
| 1                                                     | III<br>C Sack         | Next     | Cancel        |

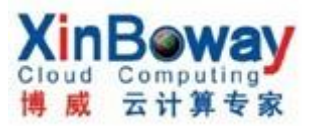

| Restore Wizard                       |                                                      |
|--------------------------------------|------------------------------------------------------|
| 100                                  | Completing the Restore Wizard                        |
| <b>VEEAM</b>                         | Press Finish to close the wizard and start the task. |
|                                      |                                                      |
|                                      |                                                      |
|                                      |                                                      |
| No Ven                               |                                                      |
| 100                                  |                                                      |
|                                      |                                                      |
|                                      |                                                      |
|                                      |                                                      |
|                                      | Sack Next > Finish                                   |
| Restore Session                      |                                                      |
| VM name:                             | H88824 Status: Success                               |
| Restore type F <mark>a</mark> llover | Start time2011-04-25 17:41:58                        |
| Initiated by JAIMY-PC\JAIM           | Y End time: 2011-04-25 18:00:33                      |
| Reason Parameters Log                |                                                      |
| Date/Time                            | Message                                              |
| 2011-04-25 17:45:01                  | Updating VM registration                             |
| 2011-04-25 17:45:06                  | Creating replica protection snapshot.                |
| 2011-04-25 17:45:08                  | Powering on replica VM                               |
| 2011-04-25 17:45:08                  | Failover completed successfully                      |
| 2011-04-25 17:58:15                  | Undoing failover                                     |
| 2011-04-25 17:58:27                  | Starting agents on "esx4i02.dg-minghoi.com"          |
| 2011-04-25 17:58:31                  | Establishing VI SOAP connection to "172.16.7.2".     |
| 2011-04-25 17:58:43                  | Discarding replica protection snapshot               |
| 2011-04-25 17:59:42                  | Restoring the latest replica state                   |
|                                      | Close                                                |
|                                      |                                                      |

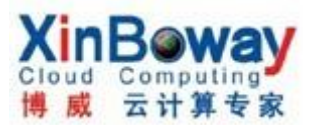

# 注: 同时在虚拟机日志中也会显示取消过程:

| 🕙 关闭虚拟机   | 2 2 2 2 2 2 2 2 2 2 2 2 2 2 2 2 2 2 2 | 〇 已完) | 成 |
|-----------|---------------------------------------|-------|---|
| 🕗 恢复快照    | 2 2                                   | 〇 已完) | 成 |
| 🕗 移除快照    | 🔁 2.050 odo1 20100621 _replice        | 📀 已完) | 成 |
| 🕗 重新加载虚拟机 | avec edet 20100624 _replica           | 📀 已完) | 成 |
| 🕙 重命名虚拟机  | D Corrector 20100621                  | 📀 已完) | 成 |

## 更多的功能请查看官方手册

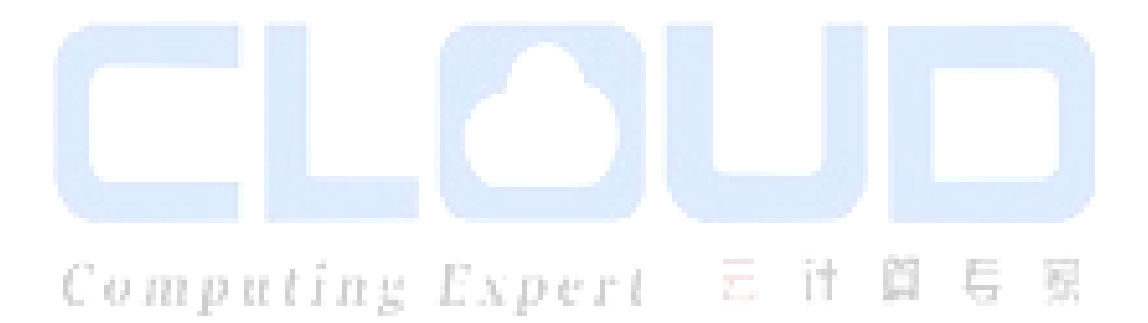